## **Inspections Training**

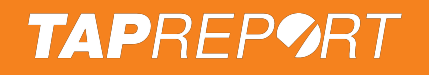

### Agenda

#### How to get started

- Finalize your account and get the app
- Login to download your property

#### How to submit inspections

- Scan Smart Tag
- Input details and submit inspections

#### **How to View Inspections**

- Select specific inspection points
- Download Reports

#### How to do more

- Adding Users, Administrative settings
- Hands-on Demo

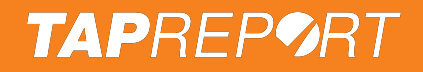

## What's "Tap Report"?

It's a solution used to simplify

routine inspections and reports.

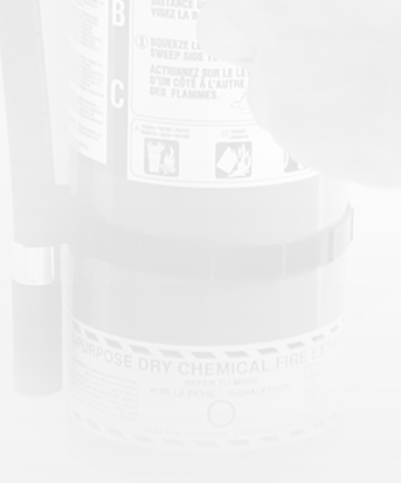

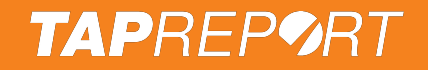

Finalize your account by finding the email with the subject line, **Tap Report New Account** then press the link.

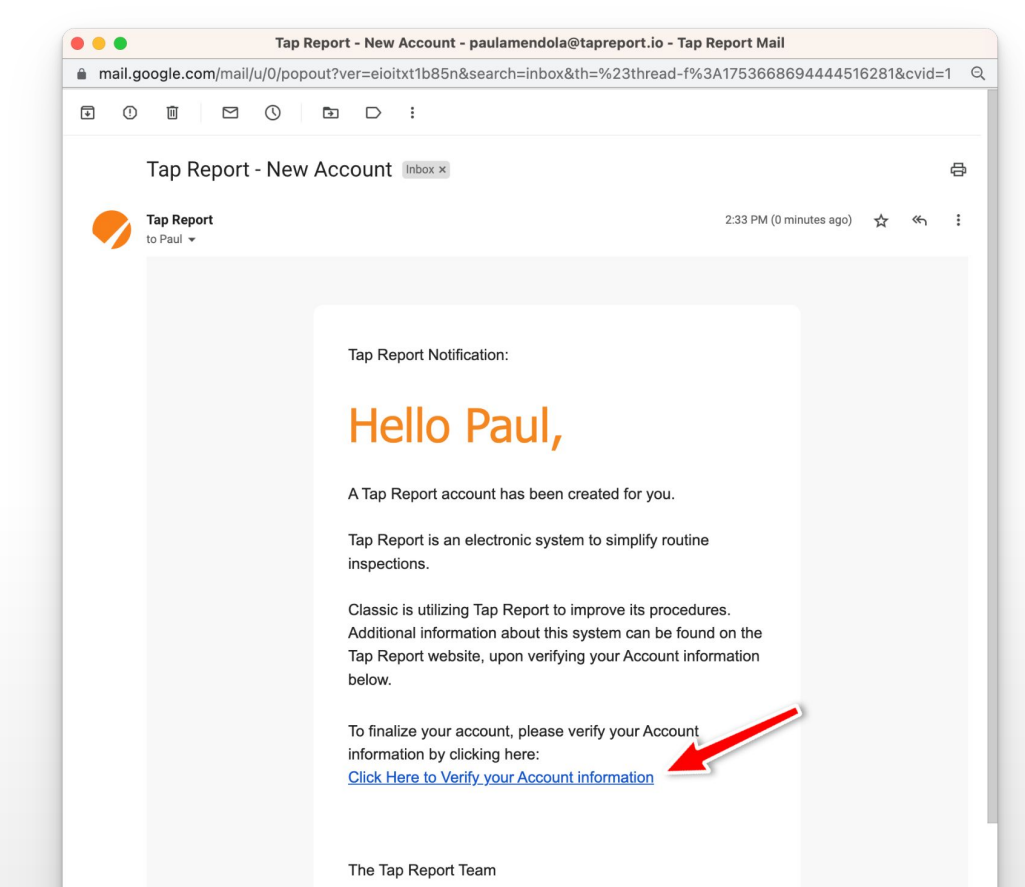

Didn't receive the email? Check your spam folder or visit tapreport.com to create an account manually.

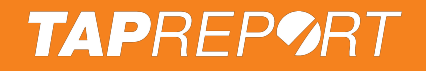

Create a new Pin # (minimum 4 digits not starting with 0) then press **Next**.

| ••• 🦻 Tap Report x +                                                                             |                   | ▲ 2:42 () .11 ? ■                                                                     | ~                |
|--------------------------------------------------------------------------------------------------|-------------------|---------------------------------------------------------------------------------------|------------------|
| C ( a tapreport.io/secure/?pageview=new_pin&Login_Session=3mxbslt45l4jrvhqi4ynz0kg1g3wvl47710897 |                   | 1                                                                                     | 😧 🕲 🗯 🖬 👔 🕴      |
| TAPREP9RT                                                                                        |                   |                                                                                       | as Paul Amendola |
|                                                                                                  |                   | Finalize Your Account                                                                 |                  |
| Finaliza Vaur Account                                                                            |                   | Paul, create or enter your Pin # (e.g. 1818, minimum 4 digits<br>not starting with 0) |                  |
| Paul, create a new Pin # (i.e. 1818, minimum 4 digits not starting with 0)                       | 1                 | Create or enter Pin #                                                                 |                  |
| Create New Pin #                                                                                 |                   | Confirm your Pin #                                                                    |                  |
| Confirm your Pin #                                                                               | i i               | ••••                                                                                  |                  |
| ••••                                                                                             |                   | Next                                                                                  |                  |
| Next                                                                                             |                   |                                                                                       |                  |
|                                                                                                  |                   |                                                                                       |                  |
|                                                                                                  |                   | View Full Page                                                                        |                  |
|                                                                                                  |                   | About   Contact   Privacy                                                             |                  |
|                                                                                                  |                   | Logout as Paul Amendola<br>Tap Report © 2022                                          |                  |
|                                                                                                  | Tap Report © 2022 |                                                                                       |                  |
|                                                                                                  |                   |                                                                                       |                  |

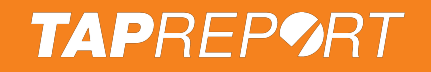

Press Download Apple app or scan this QR Code.

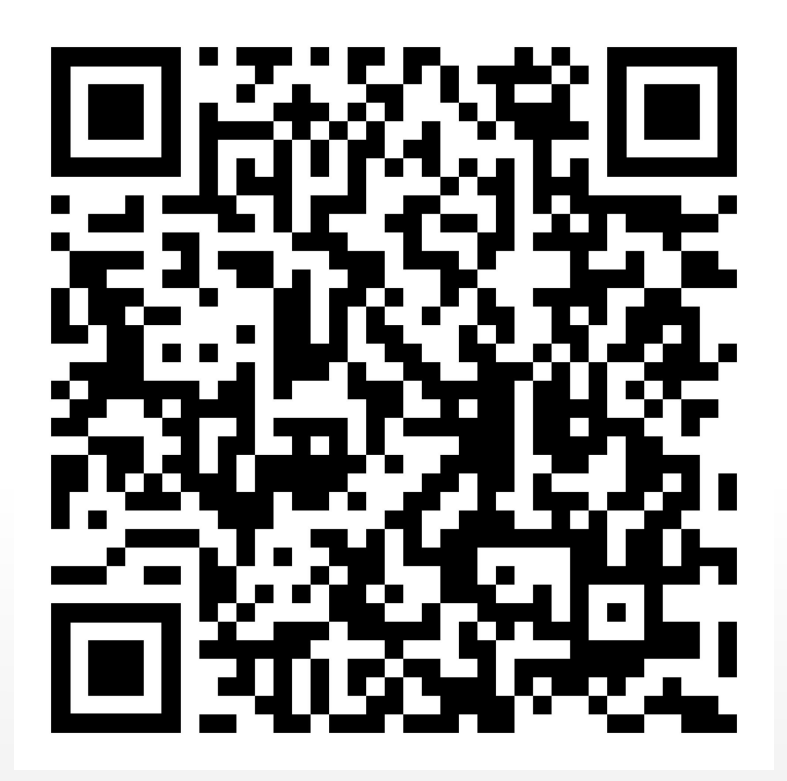

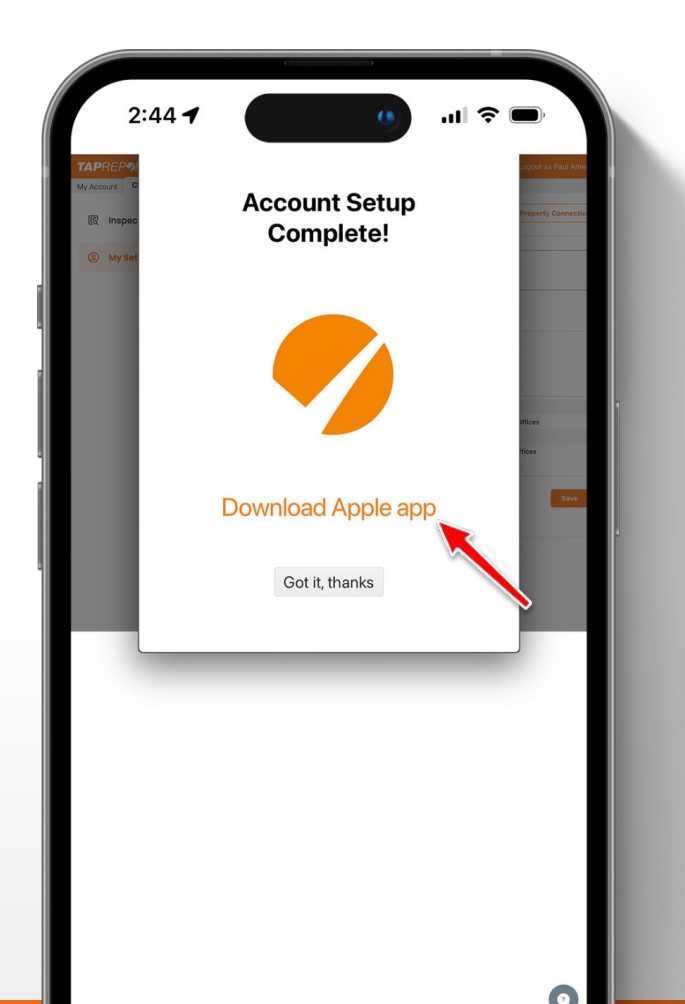

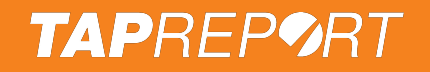

Press **Download Android app** or scan this QR Code.

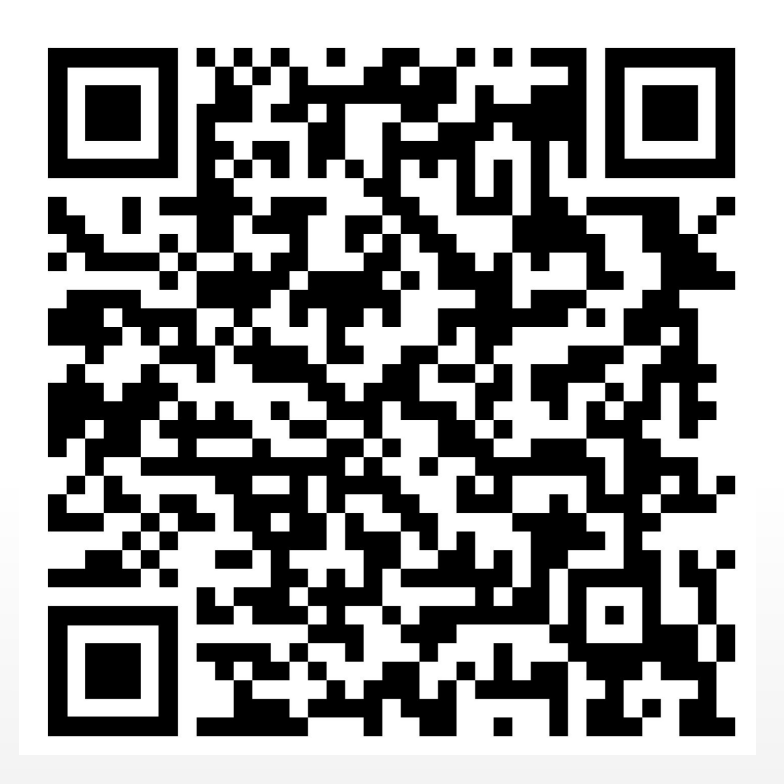

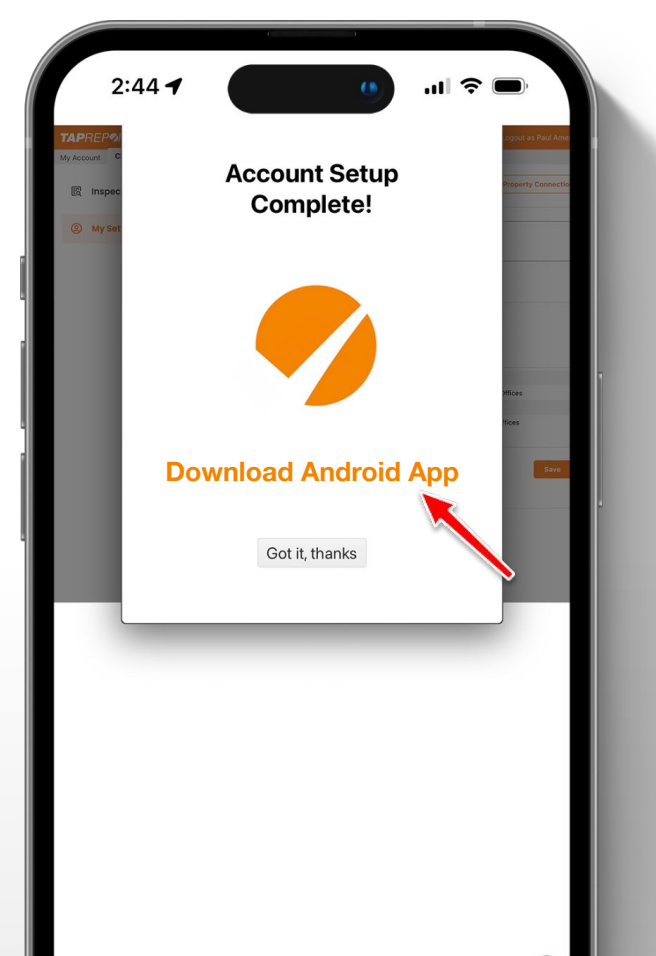

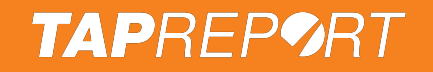

Launch the **Tap Report** app by pressing the icon that's orange with a checkmark.

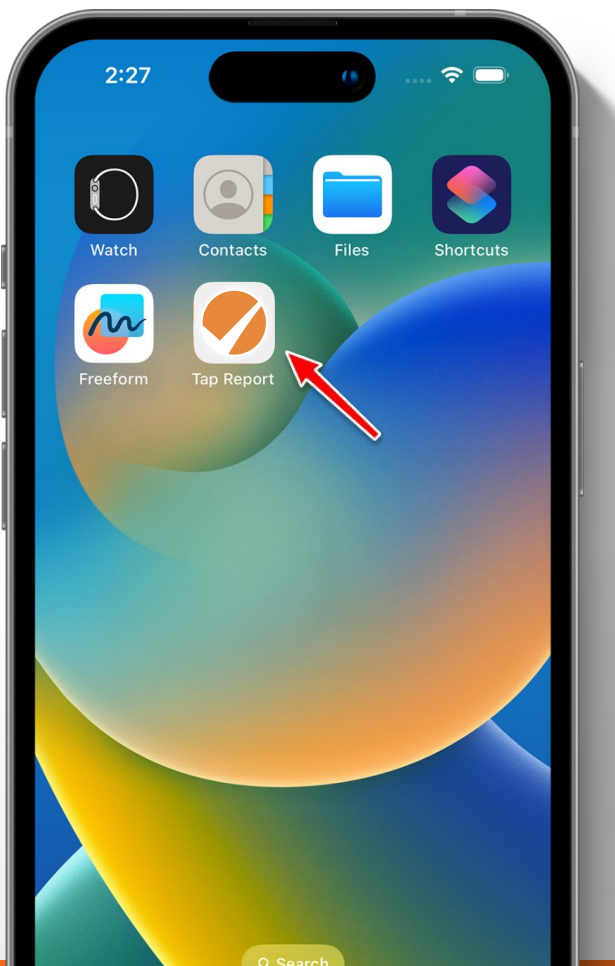

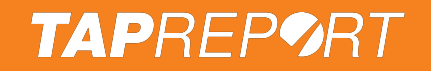

Input your Email, press Next, input your Pin # and press Next.

Don't have an email? You'll have to use your Manager's email to register then you can use an Employee #.

Tip: After inputting your Email, press Save and allow Touch/Face ID.

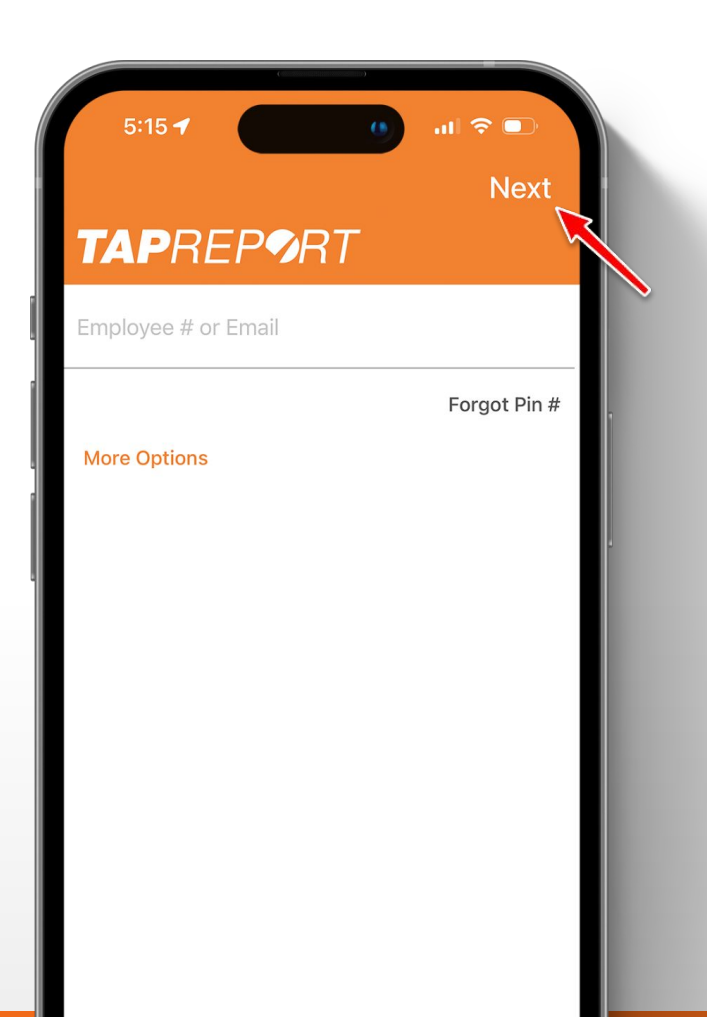

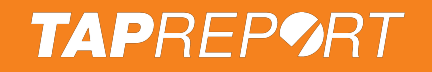

Upon logging in for the first time, the app will download all building specifications.

| 5:16 🕇        | •                      | .ıI ≎ <b>□</b> ` |
|---------------|------------------------|------------------|
|               |                        | Next             |
| <b>TAP</b> RE | P <b>9</b> RT          |                  |
|               |                        |                  |
|               |                        |                  |
|               |                        | Forgot Pin #     |
| More Options  | Loading<br>Please wait |                  |
|               |                        |                  |
|               |                        |                  |
|               |                        |                  |
|               |                        |                  |

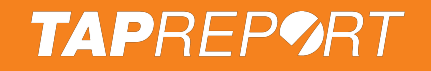

For training purposes go ahead and press No thanks.

| 4:4<br>TAF | PREP <b>P</b> RT         | .⊪I ເຈົ 🗭<br>≣ Menu |
|------------|--------------------------|---------------------|
|            | Set Started              | e's any<br>is.      |
|            | View Online<br>No thanks |                     |

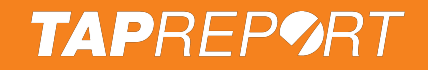

Scan a Smart Tag with the back of your phone for **1-2 seconds**.

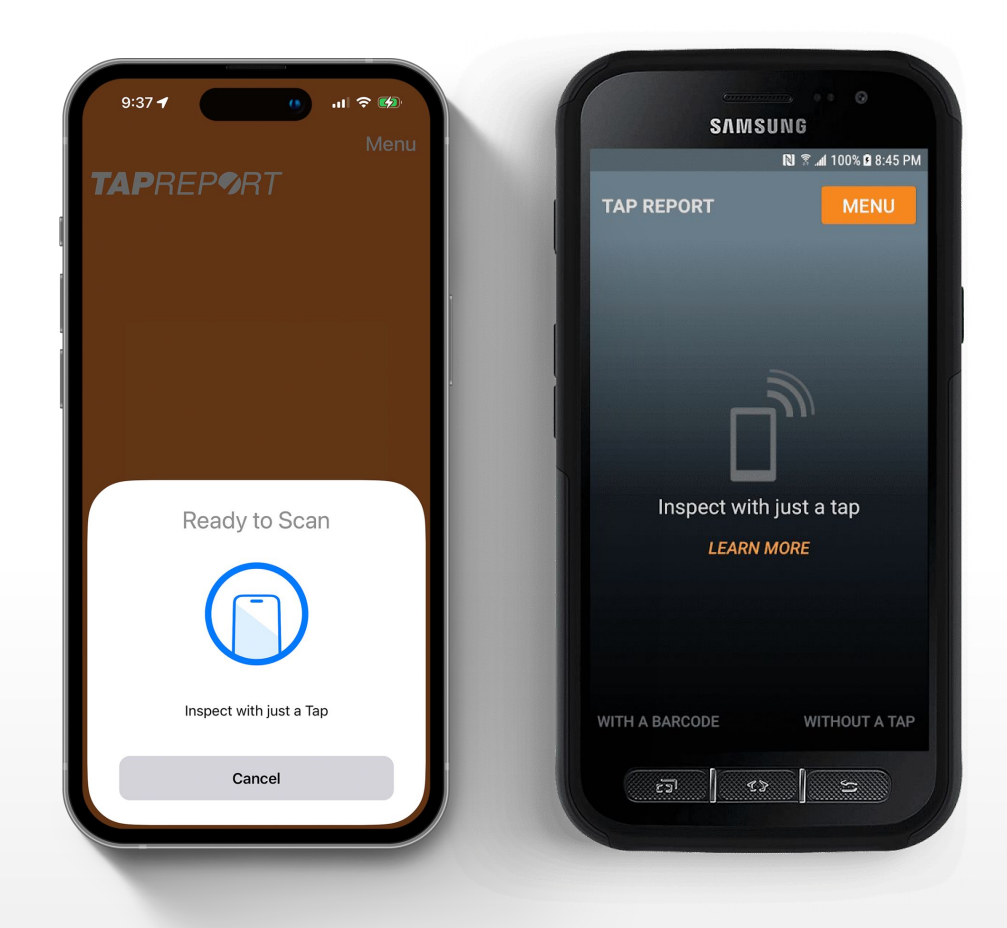

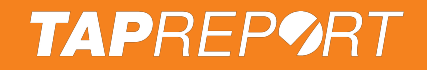

Scan a Smart Tag with the back of your phone for **1-2 seconds**.

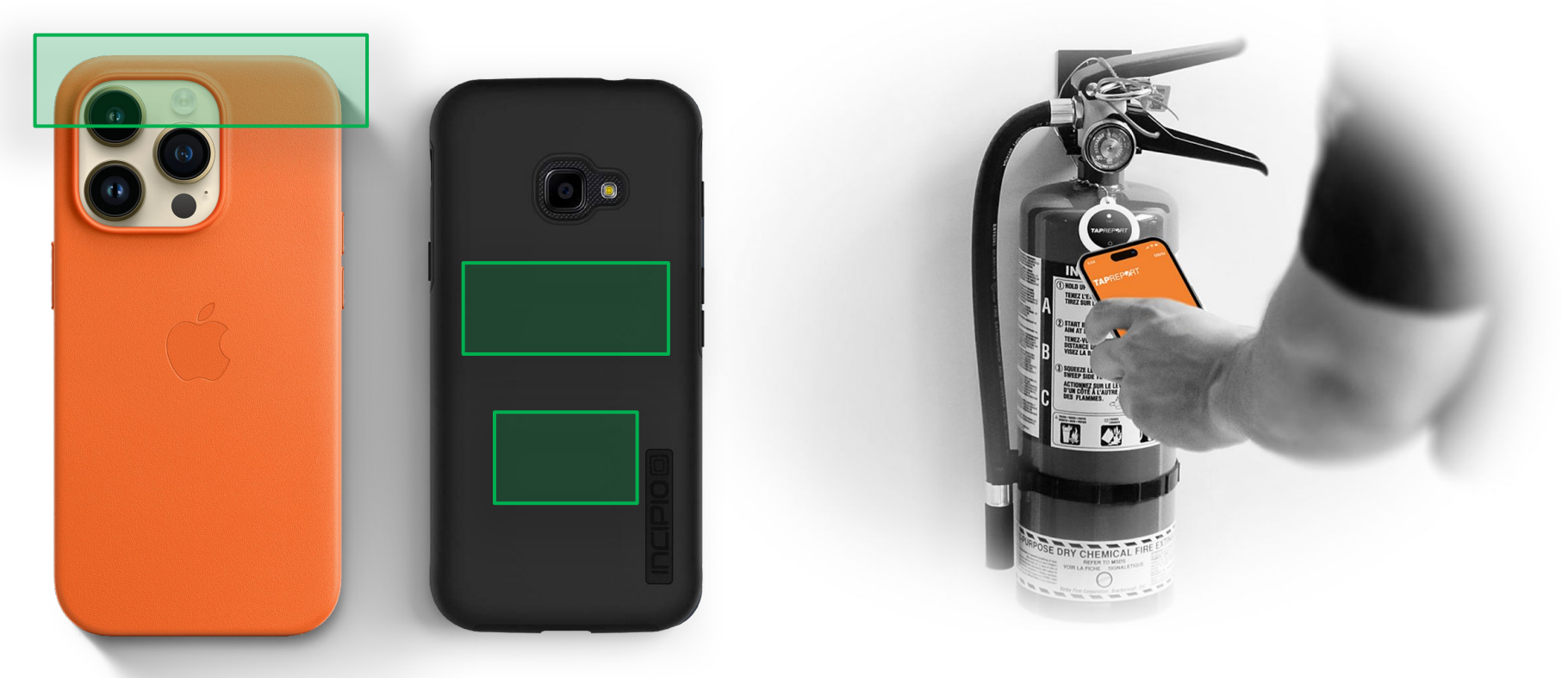

\*Common scanner locations (may vary by phone)

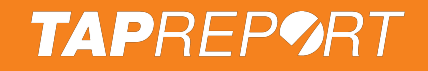

Upon tapping a Standard Smart Tag, the screen will change.

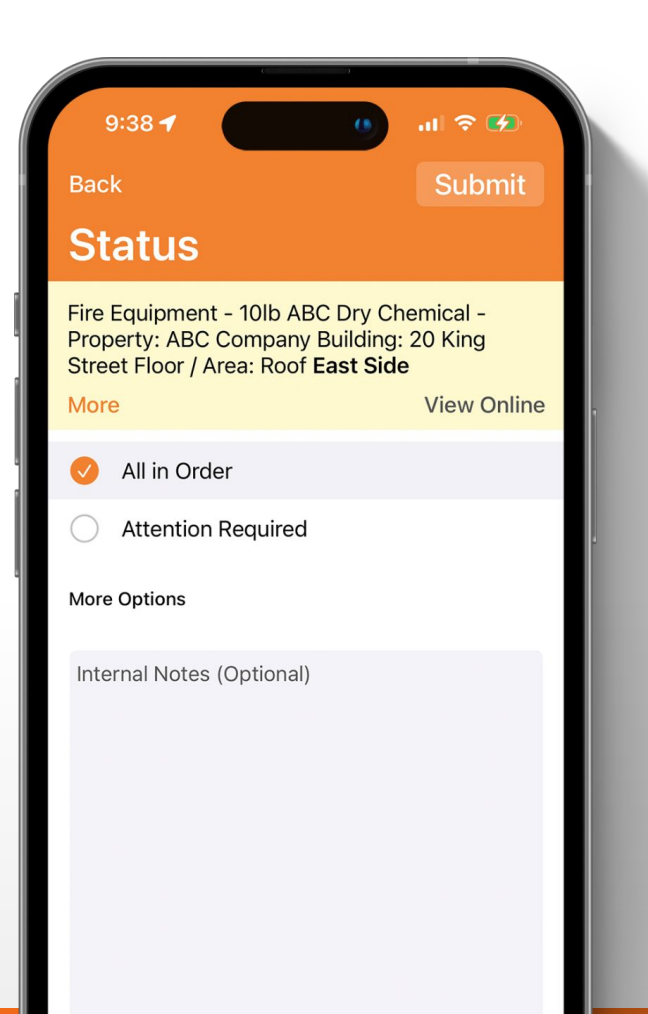

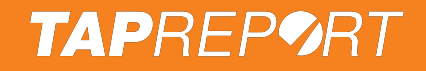

The yellow banner tells you what you're inspecting.

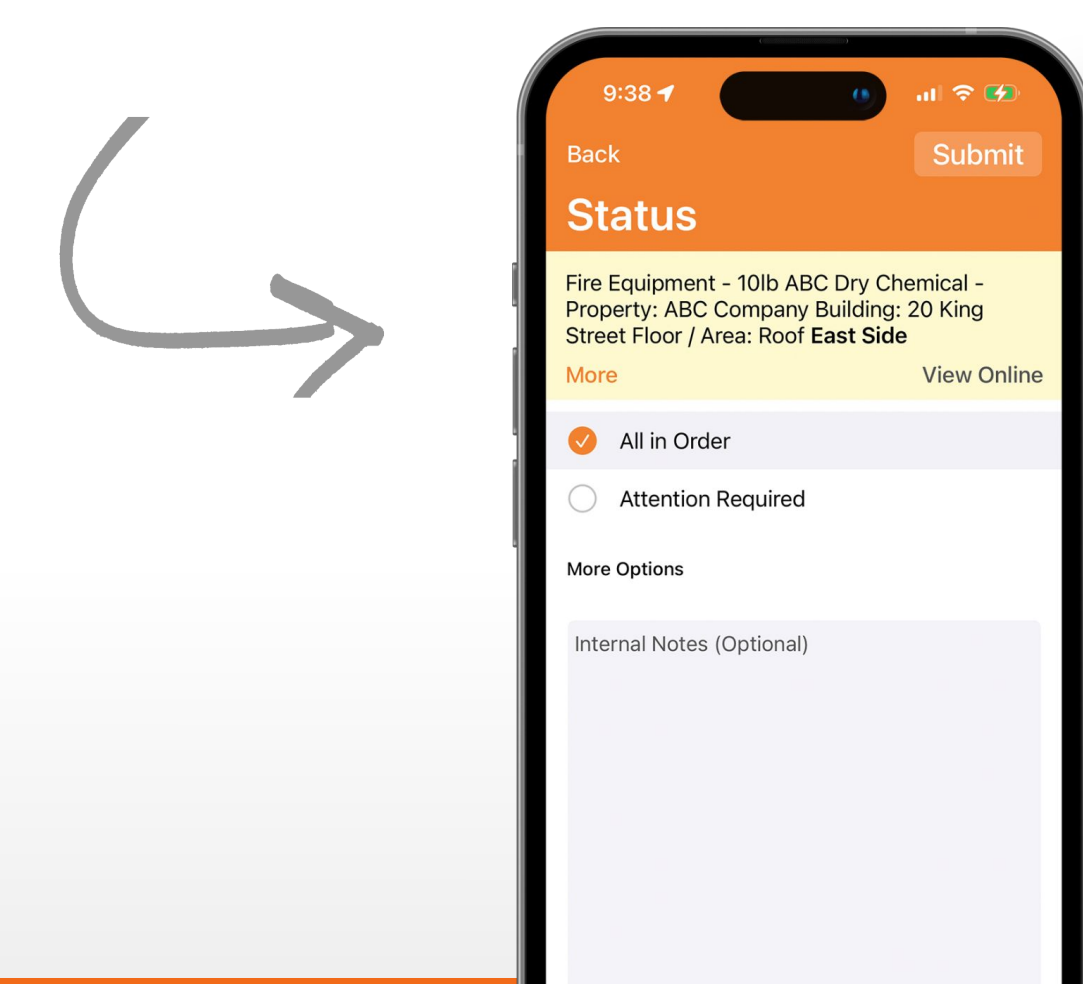

Two most common options:

- All in Order
- Attention Required

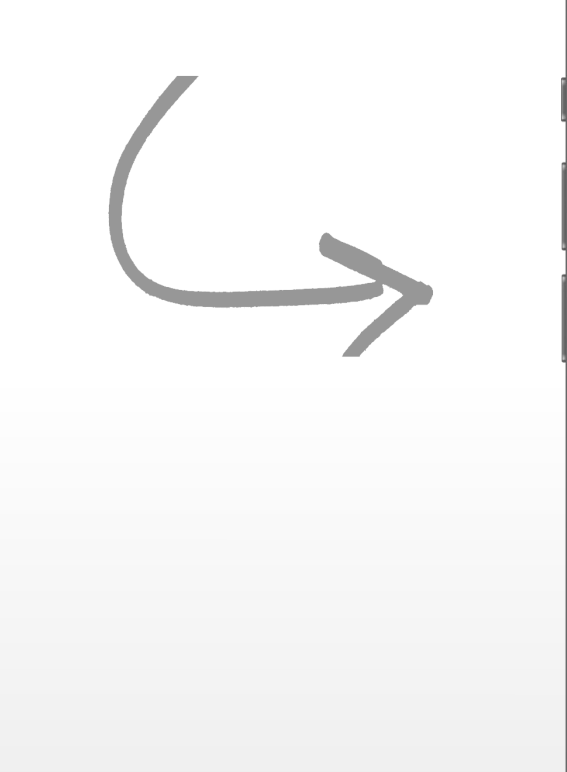

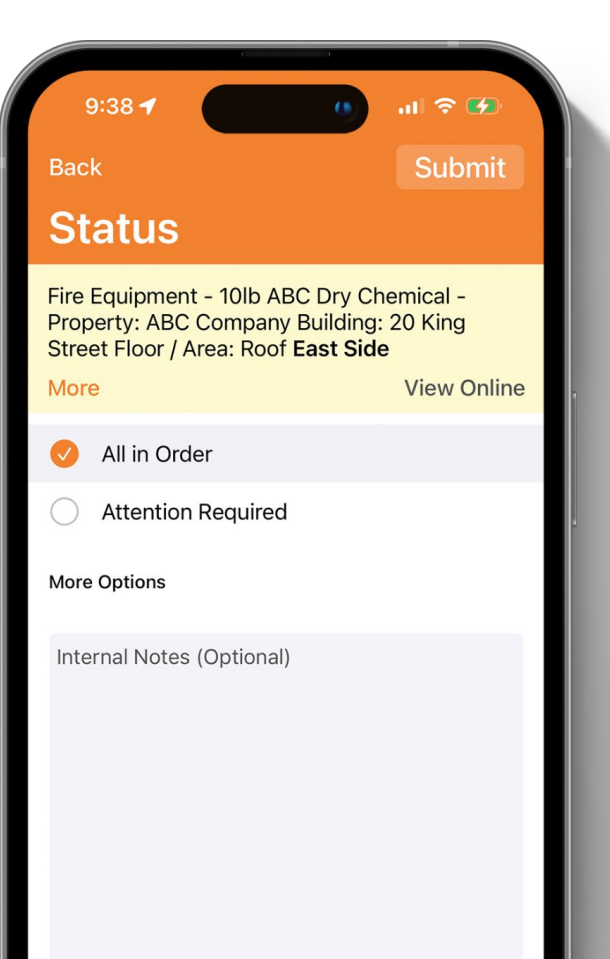

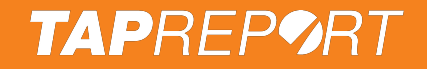

If there was an issue, select Attention Required.

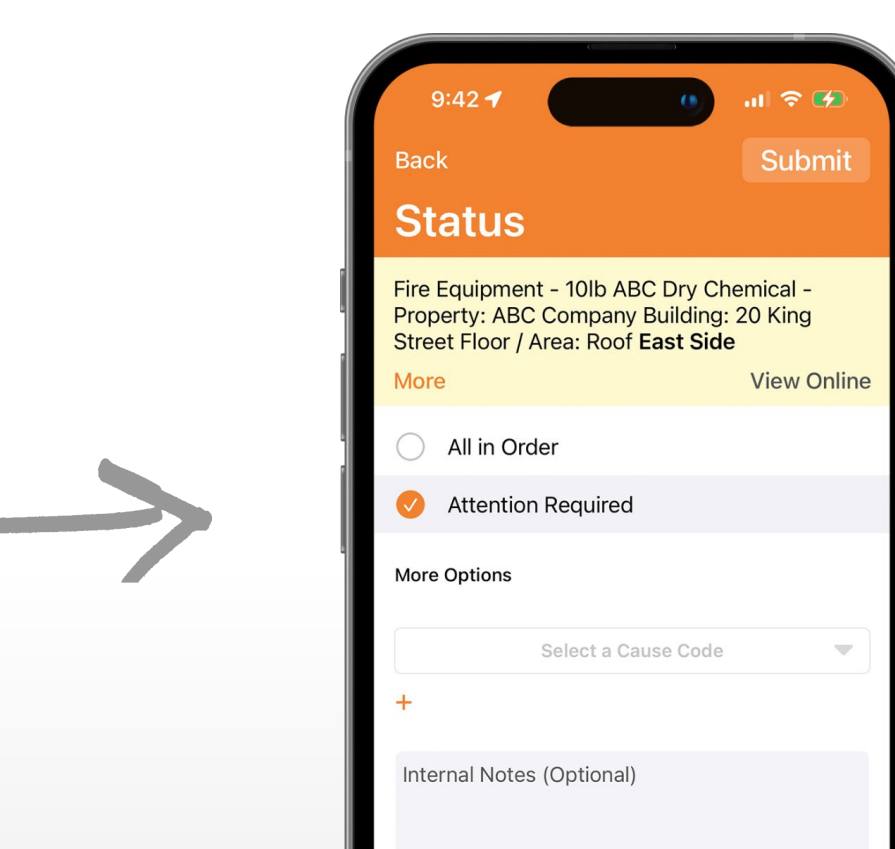

When Attention Required is Selected a list of pre-populated Cause Code options can be chosen such

### as Bracket Required.

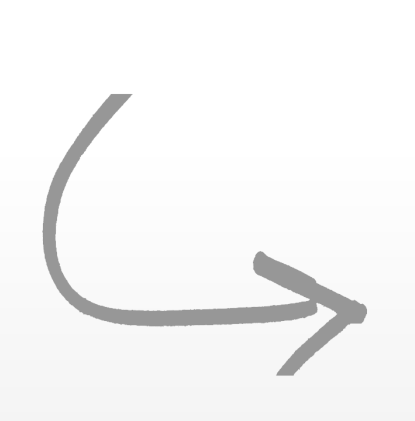

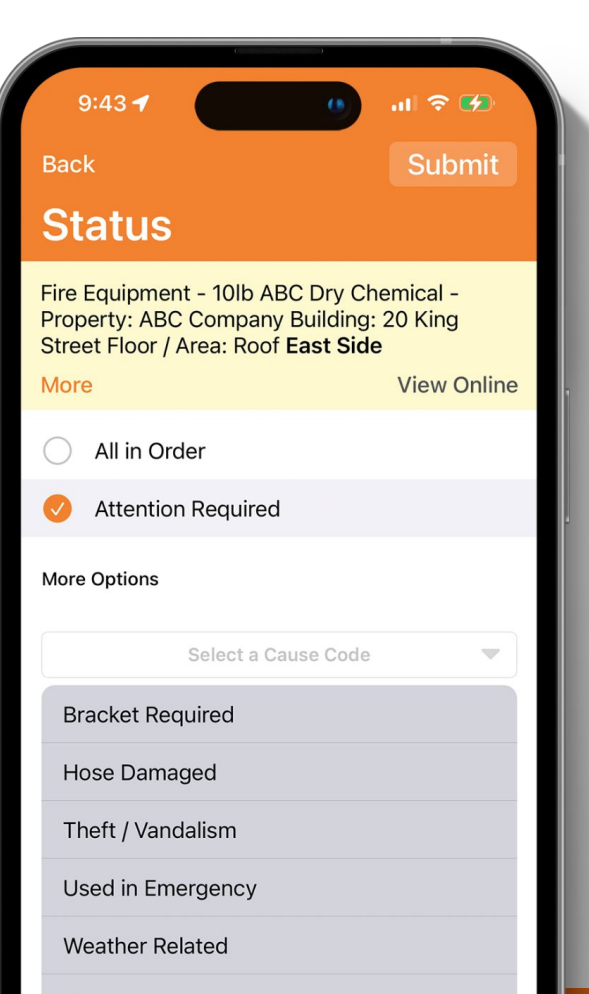

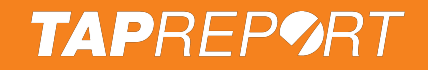

(Optional) Add a note or image.

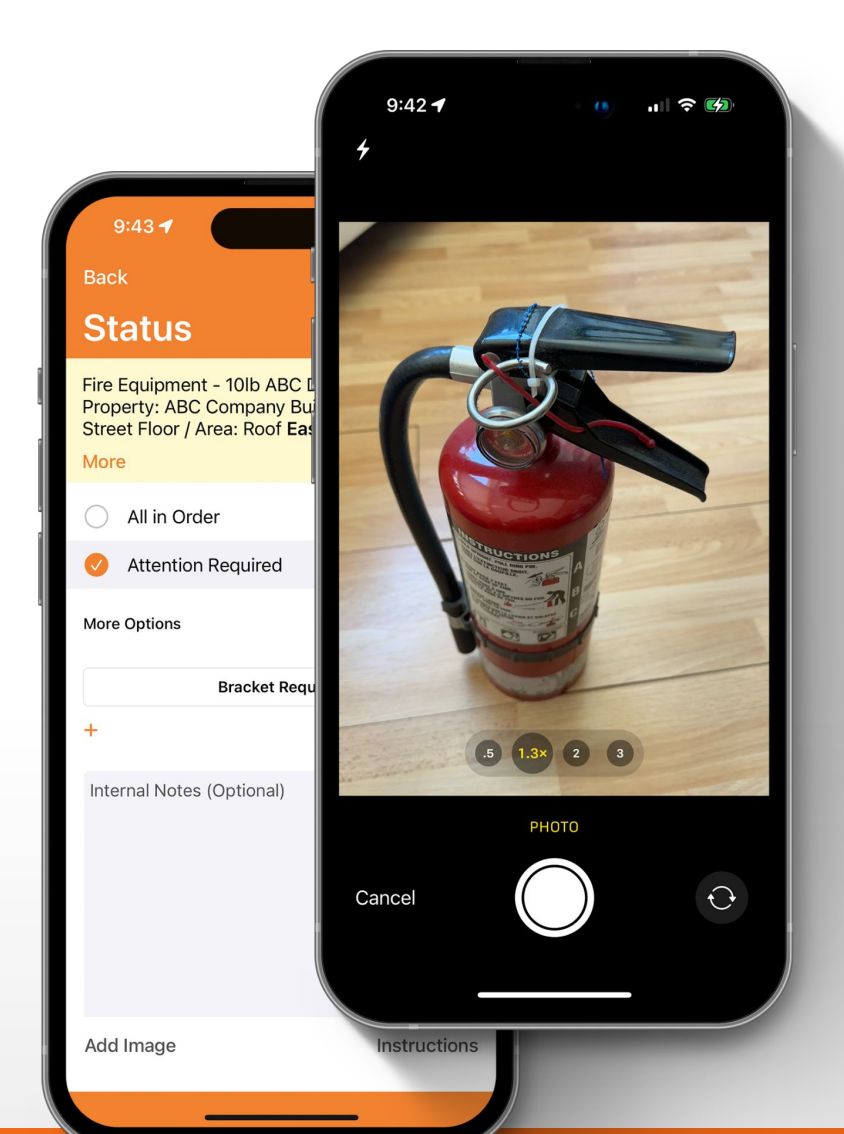

### **TAP**REP**9**RT

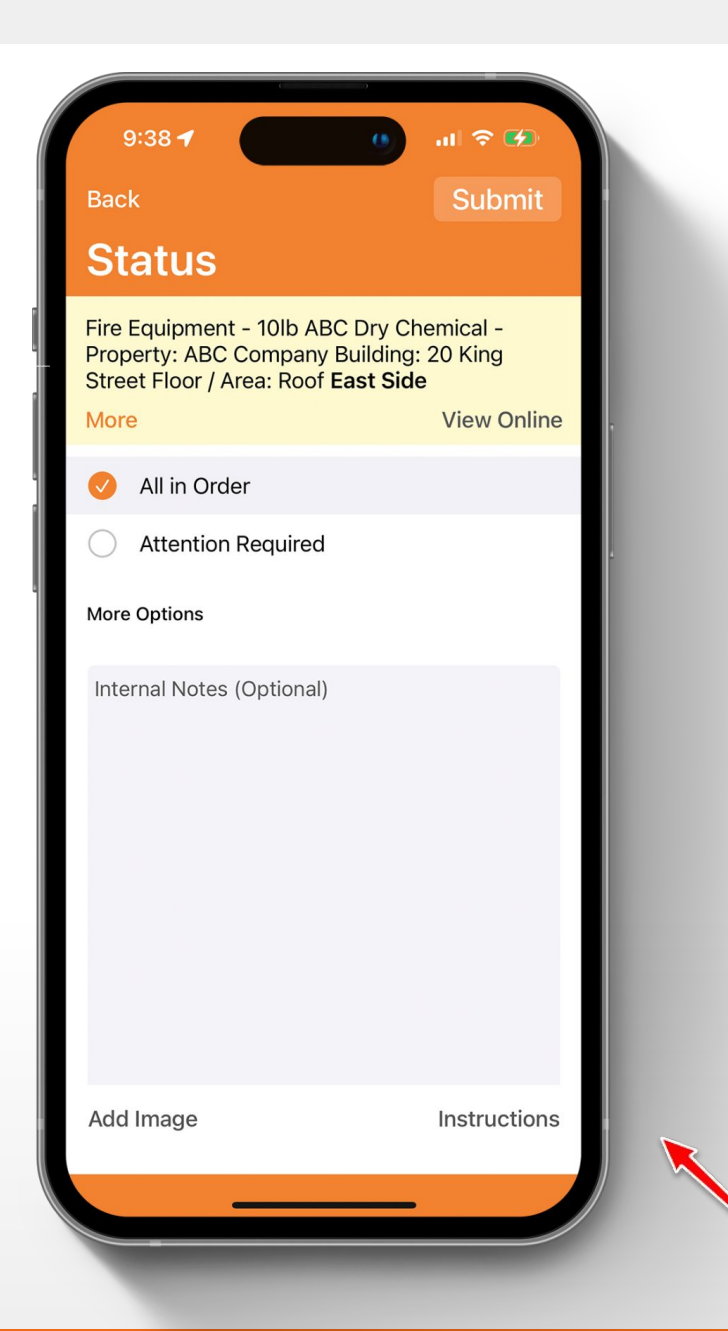

#### **TAP**REP**9**RT

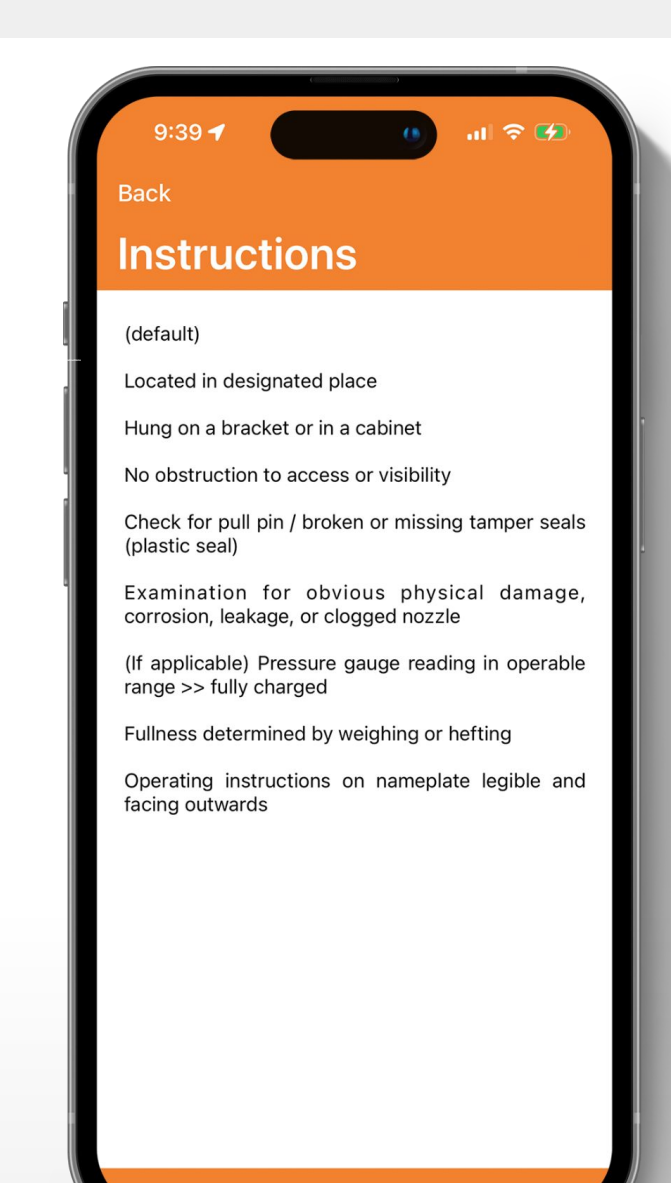

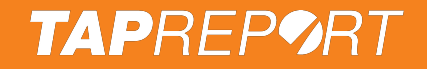

#### Then press Submit.

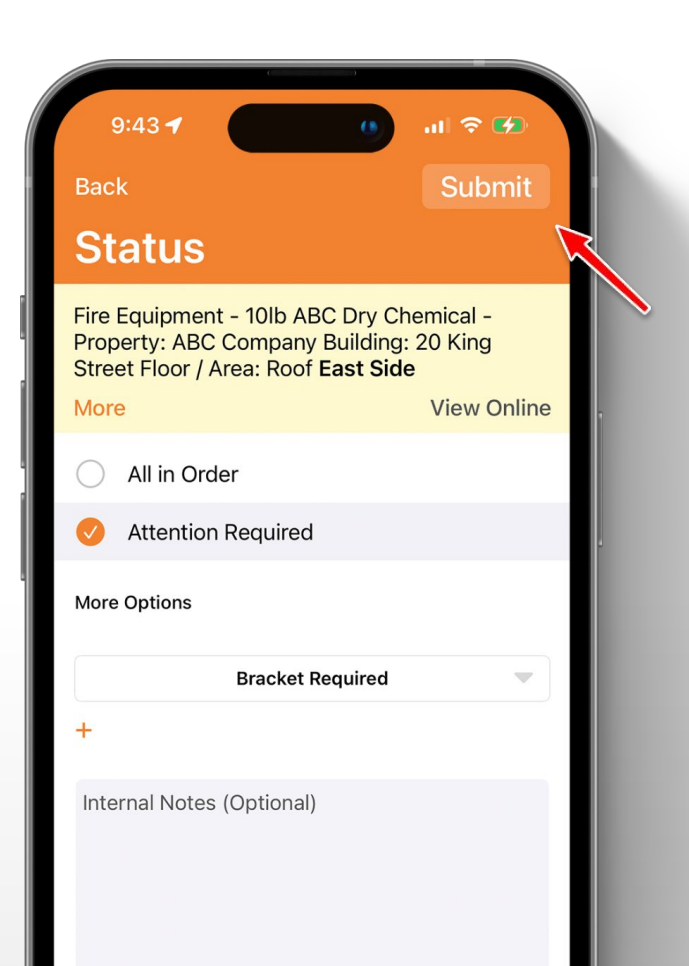

#### **TAP**REP**9**RT

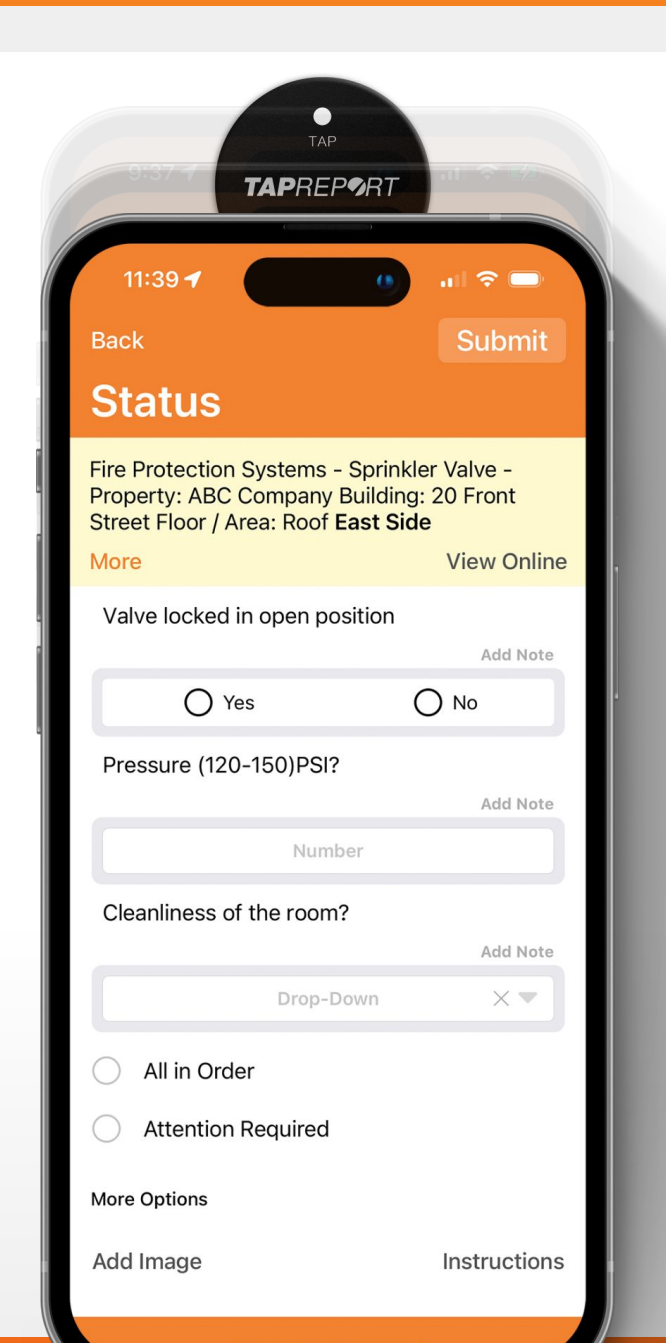

### **TAP**REP**9**RT

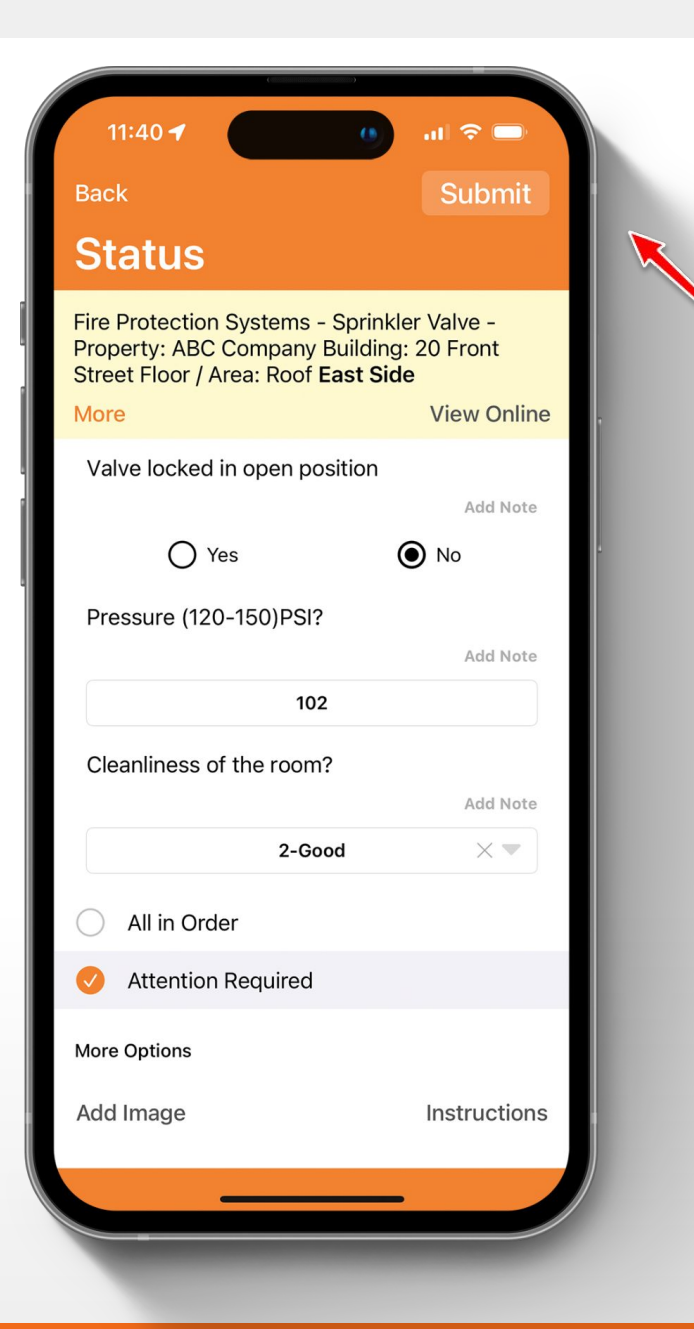

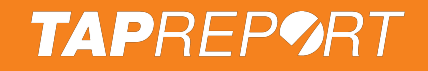

### Search

Press **Search** to see which inspections were just completed.

| 2:39 <b>-1</b> ()             | i 🗢 🗔                 |
|-------------------------------|-----------------------|
| Search                        | +                     |
| Q Search                      |                       |
| Project                       | $\times \blacksquare$ |
| Fire Equipment                | $\times \blacksquare$ |
| 10lb CO2                      | $\times \blacksquare$ |
| ABC Company                   | $\times \blacksquare$ |
| 20 Front Street               | $\times \blacksquare$ |
| Floor / Area                  | ×                     |
| Last hour                     | $\times \blacksquare$ |
| 2/10 <b>V</b> Show all In-Use | -                     |
| 10lb CO2 - By North pillar    | >                     |
| 🔽 10lb CO2 - By Stair B       | >                     |
| 🔽 10lb CO2 - By Stair C       | >                     |

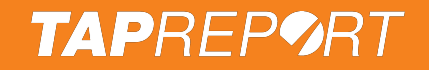

### **View Online**

#### Press Menu > Sync then View Online to see live data.

| 2:43 ┥ 🕐                        | I 🗢 🕞  |
|---------------------------------|--------|
| Back                            | Sync   |
| Browser                         |        |
| Abc Company<br>Up > ABC Company |        |
| + Showing Parking, weekly       |        |
| + Performing Inspection         |        |
| Building                        | Alerts |
| 20 Front Street                 | 1 of 1 |
| 20 King Street                  | 0 of 0 |
| 25 King Street                  | 0 of 0 |
| 28 Front Street                 | 0 of 0 |
| 32 King Street                  | 1 of 1 |
| 45 King Street                  | 0 of 0 |
| 75 King                         | 0 of 0 |
| Unit 12                         | 2 of 2 |
|                                 |        |

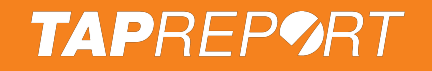

### Sync Inspections and Log Out

Upon completion, press Menu > Sync then Menu > Log Out.

| 9:16          | <b>(</b> ) ()              |  |
|---------------|----------------------------|--|
|               | Menu                       |  |
| <b>TAP</b> RE | Sync                       |  |
|               | View Online                |  |
|               | Add Inspection Point       |  |
|               | Reset                      |  |
|               | Reuse Smart Tag            |  |
|               | Search                     |  |
|               | Replace/Activate Smart Tag |  |
|               | Scan Barcode               |  |
|               | Swap Smart Tags            |  |
|               | App Preferences            |  |
|               | Batch Functions            |  |
|               | Flashlight                 |  |

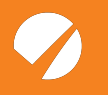

## **Admin App Training**

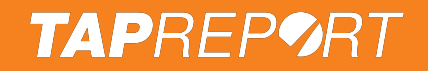

### How to edit an inspection point

Select or scan a Smart Tag with the back of your phone for 1-2 seconds.

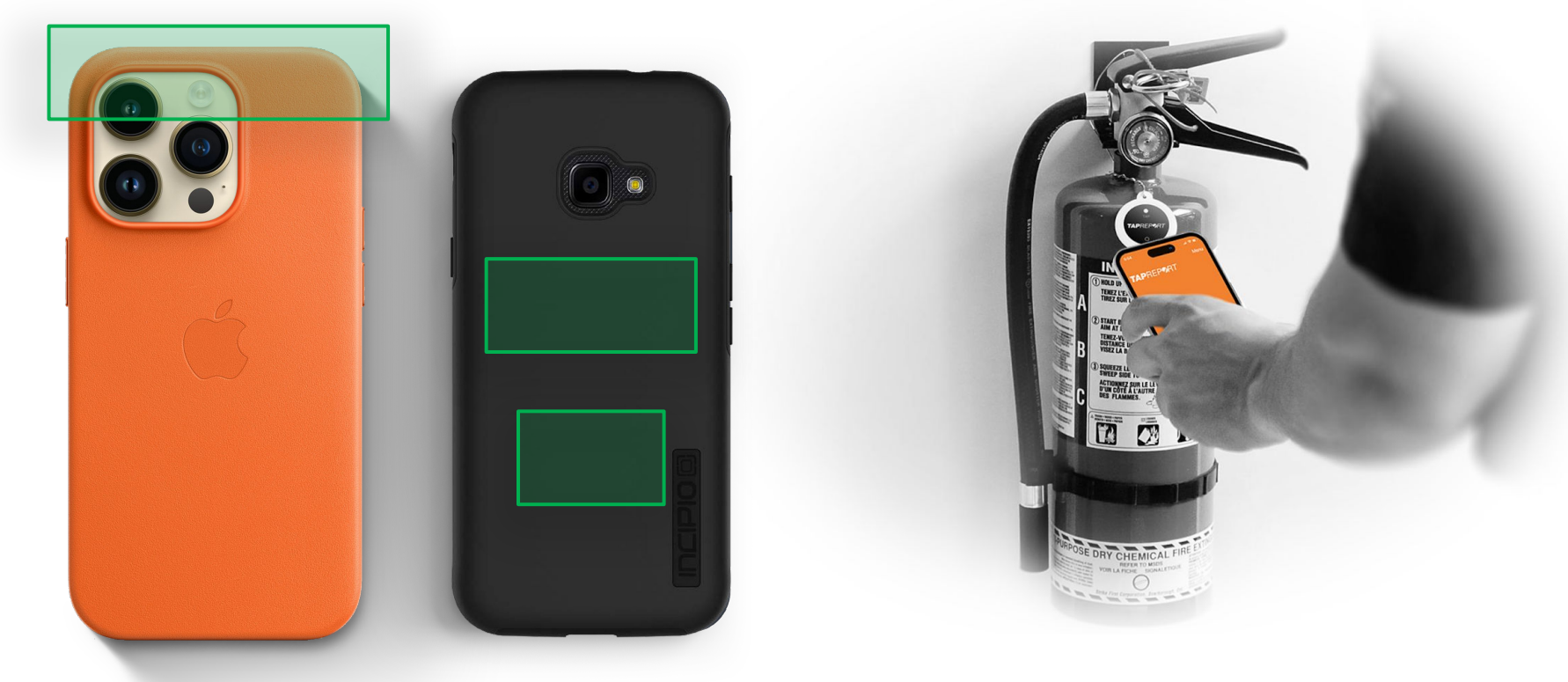

\*Common scanner locations (may vary by phone)

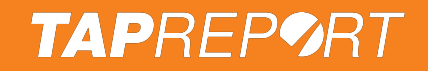

### How to edit an inspection point

Press More in the yellow banner then Edit.

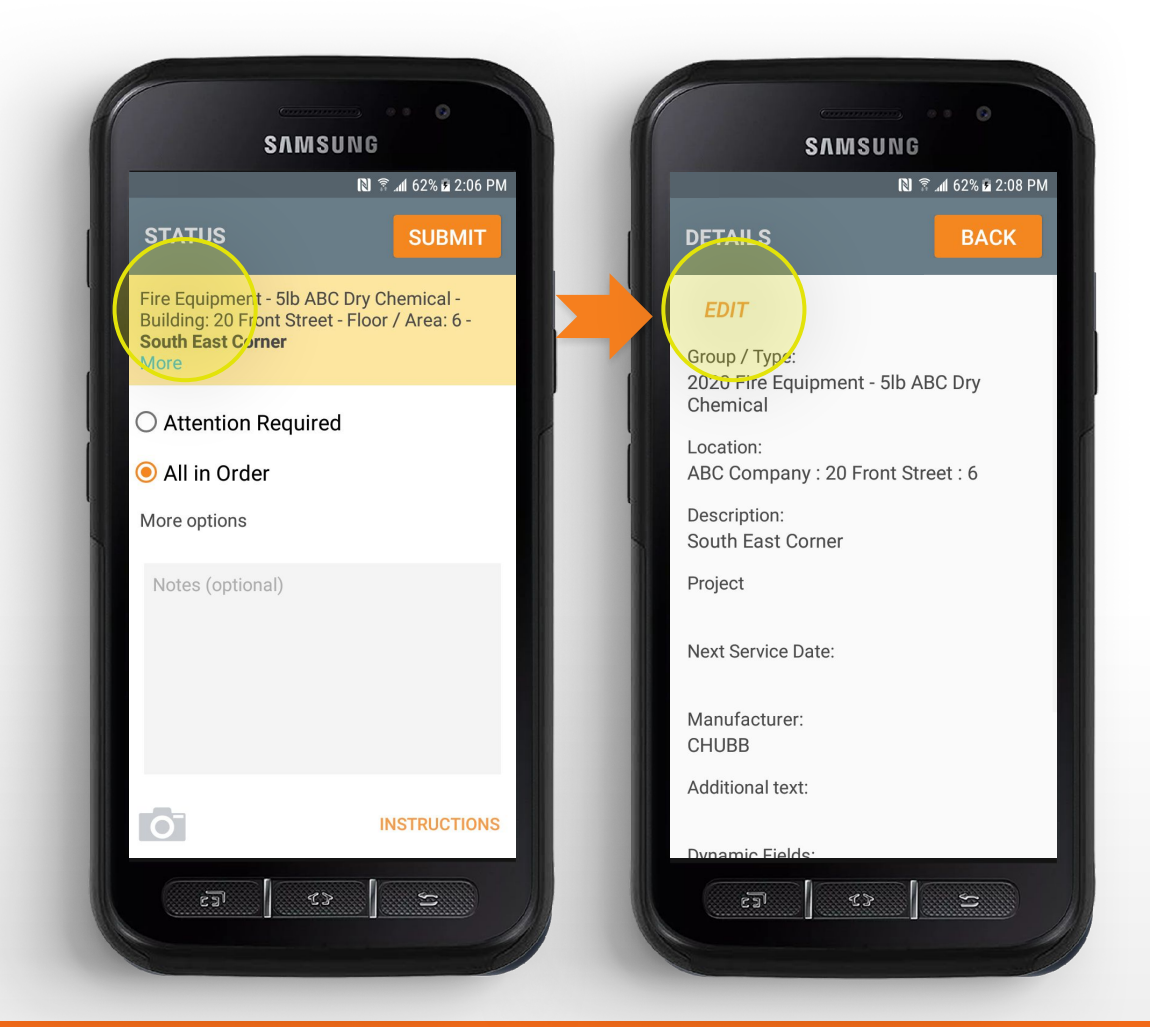

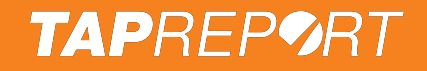

### How to add an inspection point

Press **Menu** > **Add New Inspection Point** or scan a new Smart Tag with the back of your phone for 1-2 seconds.

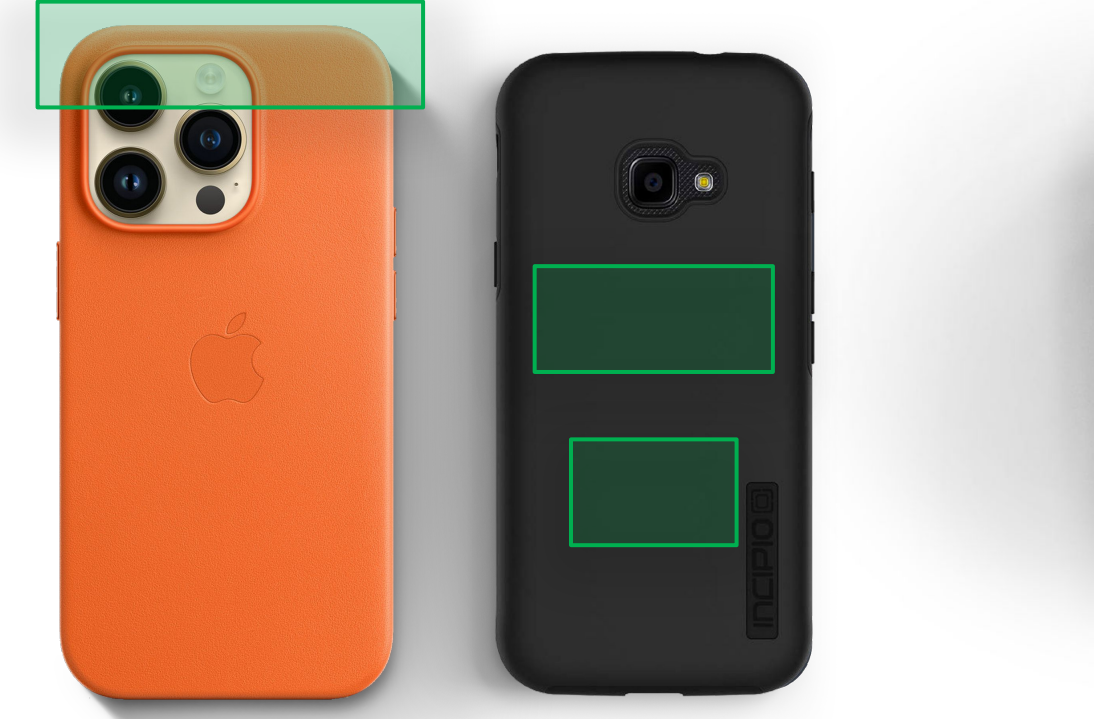

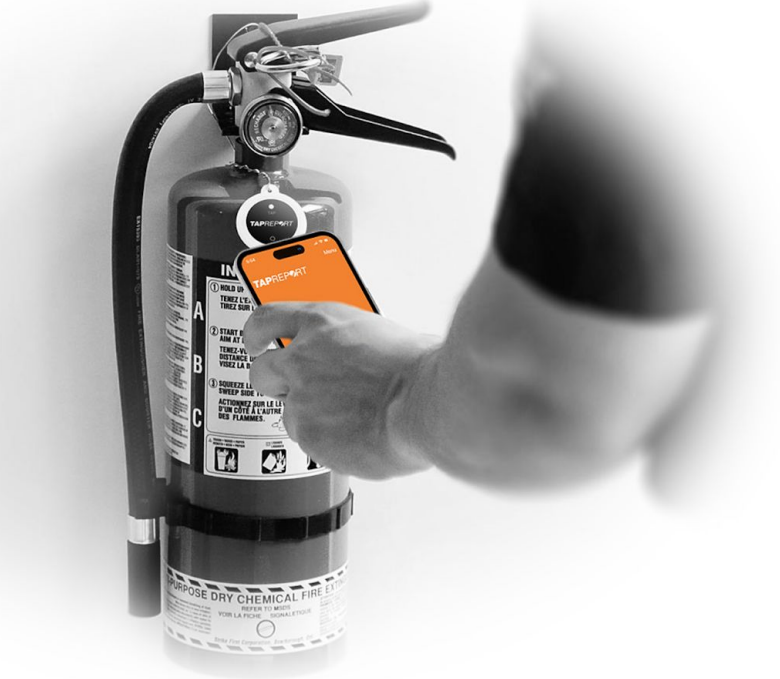

\*Common scanner locations (may vary by phone)

### **TAP**REP**9**RT

### **Inspection Point Details**

Input Details

- For example
  - Group: Fire Equipment
  - Type: 10lb CO2
  - Property: ABC Company
  - Building: 20 Front Street
  - Floor: 2
  - Description: By North pillar

Then press Save

| Back                 | Save                  |
|----------------------|-----------------------|
| Edit - Details       |                       |
| Fire Equipment       | $\times \blacksquare$ |
| 10lb CO2             | $\times \blacksquare$ |
| Project              | $\times \blacksquare$ |
| ABC Company          | $\times \blacksquare$ |
| 20 Front Street      | $\times \blacksquare$ |
| 2                    | $\times \blacksquare$ |
| Manufacturer         | $\times \blacksquare$ |
| MFG Year             | $\times \blacksquare$ |
| Next Service Type 1  | $\times \blacksquare$ |
| Next Service Type 2  | $\times \blacksquare$ |
| Description/Location |                       |

## **Admin on the Web Training**

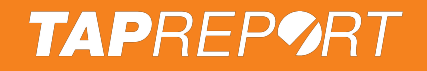

### Log in and find your inspections

#### Visit **www.tapreport.io/<yourcompany>** and Log In.

| • • • 7 Tap Report x +                                                                                                    | .) |
|----------------------------------------------------------------------------------------------------|----|
| 🗧 🔶 C 🙄 tapreport.io/secure/?pageview=equipment_buildings&Territory_FK=6691714&Company_User=49471751&Login_Session=lbmva5q0ydfo8twphfbiy2is5k 🔍 🖈 🖸 🛃 |    |
| TAPREP®RT Logout Billy Coop                                                                                                    | er |
| Enter your email to log in<br>Email<br>Next                                                                                                    |    |
| Learn more about our two-factor authentication options.<br>CustomerService@tapreport.io                                                               |    |
| Forgot Pin?<br>Don't have an Account?                                                                                                    |    |
| Tap Report © 2025                                                                                                    |    |

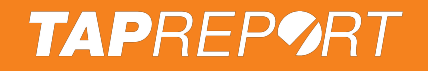

#### Grey = Good | Yellow = Near-due | Red = Over-due Dark Red = Submitted Issue

| 🔹 💿 🥏 Tap Report         | × +                                |                    |              |                                                             |     |     |          |             | -     |
|--------------------------|------------------------------------|--------------------|--------------|-------------------------------------------------------------|-----|-----|----------|-------------|-------|
| ← → C . tapreport.io     | )/secure/?pageview=equipment_build | lings&Territory_Fk | =6691714&Com | pany_User=49471751&Login_Session=lbmva5q0ydfo8twphfbiy2is5k | @ ☆ | Ď   | 13       |             | :     |
| TAPREP9RT                |                                    |                    |              |                                                             |     |     | Logo     | ut Billy Co | ooper |
| My Account ABC Company + | Products                           |                    |              |                                                             |     |     |          |             |       |
| 阀 Inspections            | Live Search Analytics              |                    |              |                                                             |     |     |          |             |       |
| O) Users                 | COMPANY > ABC PROPERTY             |                    |              |                                                             |     | Dov | vnload I | Reports     |       |
| {္မွ်ိ} Company Settings | + Showing all inspection points Pr | ress to filter     |              |                                                             |     |     | Floors   | Мар         |       |
| My Settings              |                                    |                    |              |                                                             |     |     |          |             |       |
|                          |                                    |                    |              |                                                             |     |     |          |             |       |
|                          |                                    | 225 King           |              | 227 King                                                    |     |     |          |             |       |
|                          | Building                           | T                  | Alerts       |                                                             |     |     |          |             |       |
|                          | • 225 King                         |                    | 4 of 119     |                                                             |     |     |          |             |       |
|                          | • 227 King                         |                    | 2 of 2       |                                                             |     |     |          |             |       |
|                          | Legend                             |                    |              |                                                             |     |     |          |             |       |
|                          | Over-due     Near-due / set-due    |                    |              |                                                             |     |     |          |             |       |
|                          |                                    |                    |              |                                                             |     |     |          |             |       |

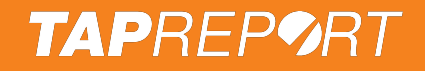

#### To view inspections, select a **Building**.

| • • • 🦻 🍫 Tap Report     | × +                                                         |                  |                |                                                   |          |     |      |          | ~          | .) |
|--------------------------|-------------------------------------------------------------|------------------|----------------|---------------------------------------------------|----------|-----|------|----------|------------|----|
| ← → C º₅ tapreport.io/   | secure/?pageview=equipment_buildin                          | gs&Territory_FK= | =6691714&Compa | ny_User=49471751&Login_Session=lbmva5q0ydfo8twphi | biy2is5k | ۹ 🕁 | Ð    | ₹        | <b>a</b> : |    |
| TAPREP9RT                |                                                             |                  |                |                                                   |          |     |      | Logout E | illy Coope | er |
| My Account ABC Company + | Products                                                    |                  |                |                                                   |          |     |      |          |            |    |
| [전 Inspections           | Live Search Analytics                                       |                  |                |                                                   |          |     |      |          |            |    |
| O) Users                 | COMPANY > ABC PROPERTY                                      |                  |                |                                                   |          |     | Down | load Rep | orts       |    |
| දිටුී Company Settings   | + Showing all inspection points Pres                        | ss to filter     |                |                                                   |          |     | F    | loors    | Мар        |    |
| My Settings              |                                                             |                  |                |                                                   |          |     |      |          |            |    |
|                          |                                                             |                  |                | _                                                 |          |     |      |          |            |    |
|                          |                                                             | 225 King         |                | 227 K                                             | ing      |     |      |          |            |    |
|                          | Building                                                    | ¥                | Alerts         |                                                   |          |     |      |          |            |    |
|                          | • 225 King                                                  |                  | 4 of 119       |                                                   |          |     |      |          |            |    |
|                          | • 227 King                                                  |                  | 2 of 2         |                                                   |          |     |      |          |            |    |
|                          | Legend<br>Submitted issue<br>Over-due<br>Near-due / set-due |                  |                |                                                   |          |     |      |          |            |    |
|                          |                                                             |                  |                |                                                   |          |     |      |          |            |    |

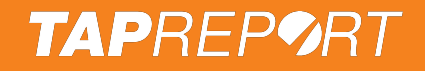

#### To view inspections, select a Floor/Area.

| ••     | • 🍫 Tap Report     | ×              | +                             |              |               |                                                                     |                  |
|--------|--------------------|----------------|-------------------------------|--------------|---------------|---------------------------------------------------------------------|------------------|
| ÷      | → C 😋 tapreport.io | /secure/?pagev | view=equipment_floors8        | &Territory_  | FK=6691714&Bu | lding_FK=51781738&Company_User=49471751&Login_Session=lbmva5q 🔍 🚖 🖸 | ± 💧 :            |
| ТАР    | REPORT             |                |                               |              |               | Log                                                                 | jout Billy Coope |
| Му Асс | ount ABC Company + | Products       |                               |              |               |                                                                     |                  |
| R      | Inspections        | Live Sea       | arch Analytics                |              |               |                                                                     |                  |
| ŝ      | Users              | COMPANY        | > ABC PROPERTY > 225 K        | ING          |               | Download                                                            | d Reports        |
| 3      | Company Settings   | + Showir       | ng all inspection points Pre- | ss to filter |               | Floor                                                               | s Map            |
| 0      | My Settings        |                |                               |              |               |                                                                     |                  |
|        |                    |                |                               |              |               |                                                                     |                  |
|        |                    |                |                               |              |               |                                                                     |                  |
|        |                    |                |                               | 225 1        | King          | 227 King                                                            |                  |
|        |                    | Floor /        | Area                          | •            | Alerts        |                                                                     |                  |
|        |                    | •              | Roof                          |              | 2 of 18       |                                                                     |                  |
|        |                    |                | Upper Penthouse               |              | 0 of 5        |                                                                     |                  |
|        |                    | •              | Penthouse                     |              | 2 of 14       |                                                                     |                  |
|        |                    |                | Loading Dock                  |              | 0 of 2        |                                                                     |                  |
|        |                    |                |                               |              | 0-10          |                                                                     |                  |
| 1      |                    |                | 16                            |              | 0 of 3        |                                                                     |                  |
|        |                    |                | 16<br>15                      |              | 0 of 3        |                                                                     |                  |

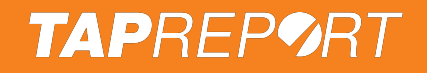

#### To view inspections, select the inspection point.

| 🗧 🗧 🥏 Tap Report         | × +                                                         |                                |                      |               |              |             | •           |
|--------------------------|-------------------------------------------------------------|--------------------------------|----------------------|---------------|--------------|-------------|-------------|
| ← → C • tapreport.ic     | /secure/?pageview=equipment_locations&Territory_FK=66917148 | Building_FK=51781738&Floor_FK= | 116271823&Company_Us | er=49471751 G | 2 \$ 1       | 1           | <b>a</b> :  |
| TAPREP9RT                |                                                             |                                |                      |               |              | Logout B    | illy Cooper |
| My Account ABC Company + | Products                                                    |                                |                      |               |              |             |             |
| [전 Inspections           | Live Search Analytics                                       |                                |                      |               |              |             |             |
| O) Users                 | COMPANY > ABC PROPERTY > 225 KING > ROOF                    |                                |                      |               | Do           | wnload Repo | orts        |
| ୍ଦ୍ତି Company Settings   | + Showing all inspection points Press to filter             |                                |                      |               | 1            | Floors      | Мар         |
| My Settings              |                                                             |                                |                      |               |              |             |             |
|                          |                                                             |                                |                      |               |              |             |             |
|                          | 225 King                                                    |                                |                      | 227 King      |              |             |             |
|                          | Description                                                 | Group, Type                    | Inspection           | Maintenance   | Inspected    |             |             |
|                          | By Room 54                                                  | Appliances, Dish Washer        | Attention Required   | Not scheduled | Feb 13, 2025 | Deta        | ils         |
|                          | • By Room 358                                               | Exterior, Other                | Attention Required   | Not scheduled | Dec 7, 2024  | Deta        | ils         |
|                          | Sector 2 - B217 Pump Room                                   | Exterior, Daily Zone           | Never inspected      | Not scheduled | Never        | Deta        | ils         |
|                          | Sector 2 - Elevator Machine Room                            | Exterior, Daily Zone           | Never inspected      | Not scheduled | Never        | Deta        | ils         |
|                          | Sector 3 - Elevator #10 Machine Room                        | Exterior, Daily Zone           | Never inspected      | Not scheduled | Never        | Deta        | ils         |
|                          | Sector 3 - B239 Pump Room                                   | Exterior, Daily Zone           | Never inspected      | Not scheduled | Never        | Deta        | ils         |

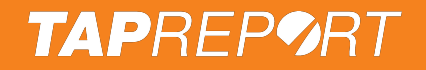

### **Inspection point history**

| <ul> <li>              C <sup>™</sup> tappeport.loj/secure/?pageview=equipment_entries&amp;Equipment_FK=3822271795&amp;Company_User=49471751&amp;Login_Session=lbmva5q0ydfo8twphrbiy2 Q ☆ Di L Q Company         </li> <li>             TAPREPORT</li></ul>                                                                                                    | ~          |       |          |       |    |    |   |                    |                              |                            |                |         |                                             | × +                                      | 🌒 🥏 Tap Report    | • • •         |   |
|----------------------------------------------------------------------------------------------------|------------|-------|----------|-------|----|----|---|--------------------|------------------------------|----------------------------|----------------|---------|---------------------------------------------|------------------------------------------|-------------------|---------------|---|
| TAPREFORT       Logaut Billy         My Account       ABC Company         Image: Company       Products         Image: Company Settings       Company Settings         Image: Company Settings       Image: Company Settings         Image: Company Settings       Image: Company Setti                                                                                                    | <b>a</b> : | (     | ₹        | Ð     | 7  |    | Q | <br>ydfo8twphfbiy2 | ssion=lbmva5q0ydfo8twphfbiy2 | User=49471751&Login_Sessio | 3822271795&Com | ipment  | ment_entries&Equi                           | ecure/?pageview=equ                      | C 😋 tapreport.io  | $\rightarrow$ |   |
| My Account ABC Company   Products     Image: Inspections     Live Search Analytics     Outload Report     Outload Report     Image: Inspections     Live Search Analytics     Outload Report     Image: Inspections     Live Search Analytics     Outload Report     Image: Inspections     Image: Inspections <th>y Cooper</th> <th>Billy</th> <th>Logout</th> <th></th> <th></th> <th></th> <th></th> <th></th> <th></th> <th></th> <th></th> <th></th> <th></th> <th></th> <th>REPØRT</th> <th><b>AP</b>R</th> <th></th>                                                                                                    | y Cooper   | Billy | Logout   |       |    |    |   |                    |                              |                            |                |         |                                             |                                          | REPØRT            | <b>AP</b> R   |   |
| Image: Inspections     Image: Image: Imag                                       |            |       |          |       |    |    |   |                    |                              |                            |                |         |                                             | Products                                 | unt ABC Company + | у Ассог       |   |
| COMPANY > ABC PROPERTY > 225 KING > ROOF > INSPECTION HISTORY  + Submit an Inspection  Company Settings  My Settings  Appliances, Dish Washer, By Room 54  Company Settings  Company Settings  Company Settings  Company Settings  Company Settings  Company Settings  Setting  Company Settings  Company Settings  Setting  Company Settings  Company Settings  Company Settings  Setting  Company Settings  Company Settings  Setting  Company Settings  Setting  Company Settings  Setting  Company Settings  Company Settings  Setting  Company Settings  Setting  Company Settings  Setting  Company Settings  Setting  Company Settings  Setting  Company Settings  Setting  Company Settings  Company Settings  Setting  Company Settings  Setting  Company Settings  Company Settings  Setting  Company Settings  Company Settings  Setting  Company Settings  Company Settings  Setting  Company Settings  Company Settings  Company Settings  Setting  Company Settings  Company Settings  Setting  Company Setting  Company Settings  Company Settings  Setting  Company Setting  Company Settings  Company Settings  Setting  Company Setting  Company Settings  Company Settings  Setting  Company Setting  Company Setting  Company Settings  Company Setting  Company Settings  Company Settings  Company Settings  Company Settings  Company Settings  Company Settings  Setting  Company Setting  Company Setting  Com |            |       |          |       |    |    |   |                    |                              |                            |                |         | lytics                                      | Live Search A                            | Inspections       | ß             |   |
| Company Settings  My Settings  Label Label | rt         | epor  | nload Re | Dow   |    |    |   |                    |                              |                            | ECTION HISTORY | ROOF >  | PERTY > 225 KING > R                        | + Submit an Inspection                   | Users             | 00            |   |
| My Settings      X Settings      Z S King      Z S King      Z Z King      Z Z Ki      | qt         | Ма    | ioors    | F     |    |    |   |                    |                              |                            |                |         |                                             |                                          | Company Settings  | ŝ             |   |
| 225 King 227 King 227 King Set Due Details                                                                                                    |            |       |          |       |    |    |   |                    |                              |                            |                |         |                                             |                                          | My Settings       | 0             |   |
| 225 King     227 King       Appliances, Dish Washer, By Room 54     Set Due                                                                                                    |            |       |          |       |    |    |   |                    |                              |                            |                |         |                                             |                                          |                   |               |   |
| 225 King 227 King 227 King 227 King Details                                                                                                    |            |       |          |       |    |    |   |                    |                              |                            |                |         |                                             |                                          |                   |               | L |
| Appliances, Dish Washer, By Room 54                                                                                                    |            |       |          |       |    |    |   | 227 King           | 227 King                     |                            |                | 225 Kin | 2                                           |                                          |                   |               |   |
| Inspection not scheduled; Attention Required                                                                                                    | ]          | ails  | Deta     | t Due | Se |    |   |                    |                              |                            |                |         | asher, By Room 54<br>ed; Attention Required | Appliances, Dish<br>Inspection not schee |                   |               |   |
| Attachments:                                                                                                    |            | R     |          |       |    |    |   |                    |                              |                            |                |         |                                             | Attachments:                             |                   |               |   |
| Scanned Submitted Inspector Status Notes                                                                                                    |            |       |          |       | _  |    | _ |                    |                              | s Notes                    | r              | Ins     | Submitted                                   | Scanned                                  |                   |               |   |
| <ul> <li>Today Billy Cooper</li> <li>Attention Required</li> <li>Broken</li> <li>Edit</li> </ul>                                                                                                    |            | t     | Edit     |       | _  | +  |   |                    |                              | tion Required Broken       | per            | Bill    | Today                                       | •                                        |                   |               |   |
| Feb 13, 2025 Sean Findlay Attention Required                                                                                                    |            |       |          |       | Ł  | L+ |   |                    |                              | tion Required              | dlay           | Se      | Feb 13, 2025                                | •                                        |                   |               |   |
| Feb 13, 2025     Sean Findlay     Edited     First edit on record.                                                                                                    | ?          | -> N  | << 1 >   | Prev  |    |    |   |                    | on record.                   | First edit on r            | dlay           | Se      | Feb 13, 2025                                |                                          |                   |               |   |

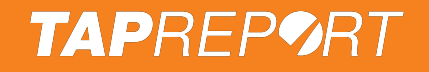

### **Edit inspection point**

#### To make changes (i.e. description, interval etc.), press Details.

| • • • 🤊 Tap Report      | × +                       |                           |                      |                          |                     |                    |     |        |            | ~        |
|-------------------------|---------------------------|---------------------------|----------------------|--------------------------|---------------------|--------------------|-----|--------|------------|----------|
| ← → C °5 tapreport      | t.io/secure/?pageview=equ | ipment_entries&Equipr     | nent_FK=382227179    | 95&Company_User=49471751 | &Login_Session=lbmv | a5q0ydfo8twphfbiy2 | @ ☆ | Ď      | * (        | a :      |
| TAPREP9RT               |                           |                           |                      |                          |                     |                    |     | L      | ogout Bill | y Cooper |
| My Account ABC Company  | + Products                |                           |                      |                          |                     |                    |     |        |            |          |
| [전 Inspections          | Live Search A             | nalytics                  |                      |                          |                     |                    |     |        |            |          |
| Q)                      | COMPANY > ABC PR          | OPERTY > 225 KING > RO    | OF > INSPECTION HIST | ORY                      |                     |                    |     | Down   | oad Repo   | rt       |
| 03613                   | + Submit an Inspectio     | n                         |                      |                          |                     |                    |     | Elo    | ors Ma     |          |
| දිබුංි Company Settings |                           |                           |                      |                          |                     |                    |     |        |            | P        |
| My Settings             |                           |                           |                      |                          |                     |                    |     |        |            |          |
| G my country            |                           | _                         | _                    |                          |                     |                    |     |        |            |          |
|                         |                           |                           |                      |                          |                     |                    |     |        |            |          |
|                         |                           |                           |                      |                          |                     |                    |     |        |            |          |
|                         |                           | 22                        | 5 King               |                          |                     | 227 King           |     |        |            |          |
|                         | Appliances Dish           | Washer By Room 54         |                      |                          |                     |                    |     |        |            |          |
|                         | Inspection not sched      | luled; Attention Required |                      |                          |                     |                    | S   | et Due | Details    | ļ        |
|                         | Attachments:              |                           |                      |                          |                     |                    |     |        |            |          |
|                         |                           |                           |                      |                          |                     |                    |     |        |            | 2        |
|                         | Scanned                   | Submitted                 | Inspector            | Status                   | Notes               |                    |     | -      | (          |          |
|                         | •                         | Today                     | Billy Cooper         | Attention Required       | Broken              |                    |     |        | Edit       |          |
|                         | -                         | Feb 13, 2025              | Sean Findlay         | Attention Required       |                     |                    | t b | ≤ L¥   |            |          |

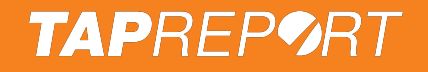

### **Edit inspection point**

#### Upon editing the inspection point details, press Save All.

| ••      | <ul> <li>Map Report</li> </ul> | × +                        |                                 |                  |           |          |            |          |          |          |        |     |   |          |          | •    |
|---------|--------------------------------|----------------------------|---------------------------------|------------------|-----------|----------|------------|----------|----------|----------|--------|-----|---|----------|----------|------|
| ← -     | C 😋 tapreport.                 | io/secure/?pageview=equipm | nent_location_edit&Territory_F  | K=6691714&Bui    | lding_FK: | =5178173 | 8&Floor_FK | <=116271 | 823&Equi | pment_FK | =38222 | ९ ☆ | Ð | ⊎        | ٥        | :    |
| TAP     | REPØRT                         |                            |                                 |                  |           |          |            |          |          |          |        |     |   | Logout B | Billy Co | oper |
| My Acco | ount ABC Company +             | Products                   |                                 |                  |           |          |            |          |          |          |        |     |   |          |          |      |
| R       | Inspections                    | COMPANY > ABC PROPERTY     | Y > 225 KING > ROOF > INSPECTIO | ON POINT DETAILS | 5         |          |            |          |          |          |        |     |   |          |          |      |
|         |                                | Location                   | z by. Sean Findiay              |                  |           |          |            |          |          |          |        |     |   |          |          |      |
| Ĵ       | Users                          | Property                   | ABC Property                    | ~                |           |          |            |          |          |          |        |     |   |          |          |      |
| 5       | Company Sottings               | Building                   | 225 King                        | ~                |           |          |            |          |          |          |        |     |   |          |          |      |
| 222     | company Settings               | Floor / Area               | Roof                            | ~                |           |          |            |          |          |          |        |     |   |          |          |      |
| 0       | My Settings                    | Description                | By Room 54                      |                  |           |          |            |          |          |          |        |     |   |          |          |      |
|         |                                | Project (?)                | ** Select Project               | ~                |           |          |            |          |          |          |        |     |   |          |          |      |
|         |                                | Coordinates                | + Show on map >                 |                  |           |          |            |          |          |          |        |     |   |          |          |      |
|         |                                | Details                    |                                 |                  |           |          |            |          |          |          |        |     |   |          |          |      |
|         |                                | ID #                       | 19071672252088594               |                  |           |          |            |          |          |          |        |     |   |          |          |      |
|         |                                | Group                      | Appliances                      | ~                |           |          |            |          |          |          |        |     |   |          |          |      |
|         |                                | Туре                       | Dish Washer                     | ~                |           |          |            |          |          |          |        |     |   |          |          |      |
|         | Arch                           | Inspection Point           |                                 |                  | Save      | All      |            |          |          |          |        |     |   |          |          |      |

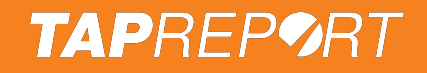

### **Download Inspections**

#### To download your inspections, press Download Reports.

| 🔹 💿 🦻 Tap Report         | × +                               |                     |              | · · · · · · · · · · · · · · · · · · ·                        |
|--------------------------|-----------------------------------|---------------------|--------------|--------------------------------------------------------------|
| ← → C . tapreport.in     | o/secure/?pageview=equipment_buil | ldings&Territory_FK | =6691714&Com | apany_User=49471751&Login_Session=lbmva5q0ydfo8twphfbiy2is5k |
| TAPREP9RT                |                                   |                     |              | Logout Billy Cooper                                          |
| My Account ABC Company + | Products                          |                     |              |                                                              |
| [[] Inspections          | Live Search Analytics             |                     |              |                                                              |
| O) Users                 | COMPANY > ABC PROPERTY            |                     |              | Download Reports                                             |
| දිබුදි Company Settings  | + Showing all inspection points   | Press to filter     |              | Floors Map                                                   |
| My Settings              |                                   |                     |              |                                                              |
|                          |                                   |                     |              |                                                              |
|                          |                                   |                     |              |                                                              |
|                          |                                   | 225 King            |              | 227 King                                                     |
|                          | Building                          | ¥                   | Alerts       |                                                              |
|                          | • 225 King                        |                     | 4 of 119     |                                                              |
|                          | • 227 King                        |                     | 2 of 2       |                                                              |
|                          | Legend                            |                     |              |                                                              |
|                          | Over-due     Near due / cet due   |                     |              |                                                              |
|                          |                                   |                     |              |                                                              |

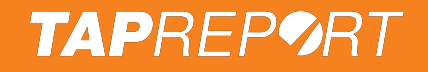

### **Download Inspections**

### Select a Group, the Type of report (i.e. History) and press Go.

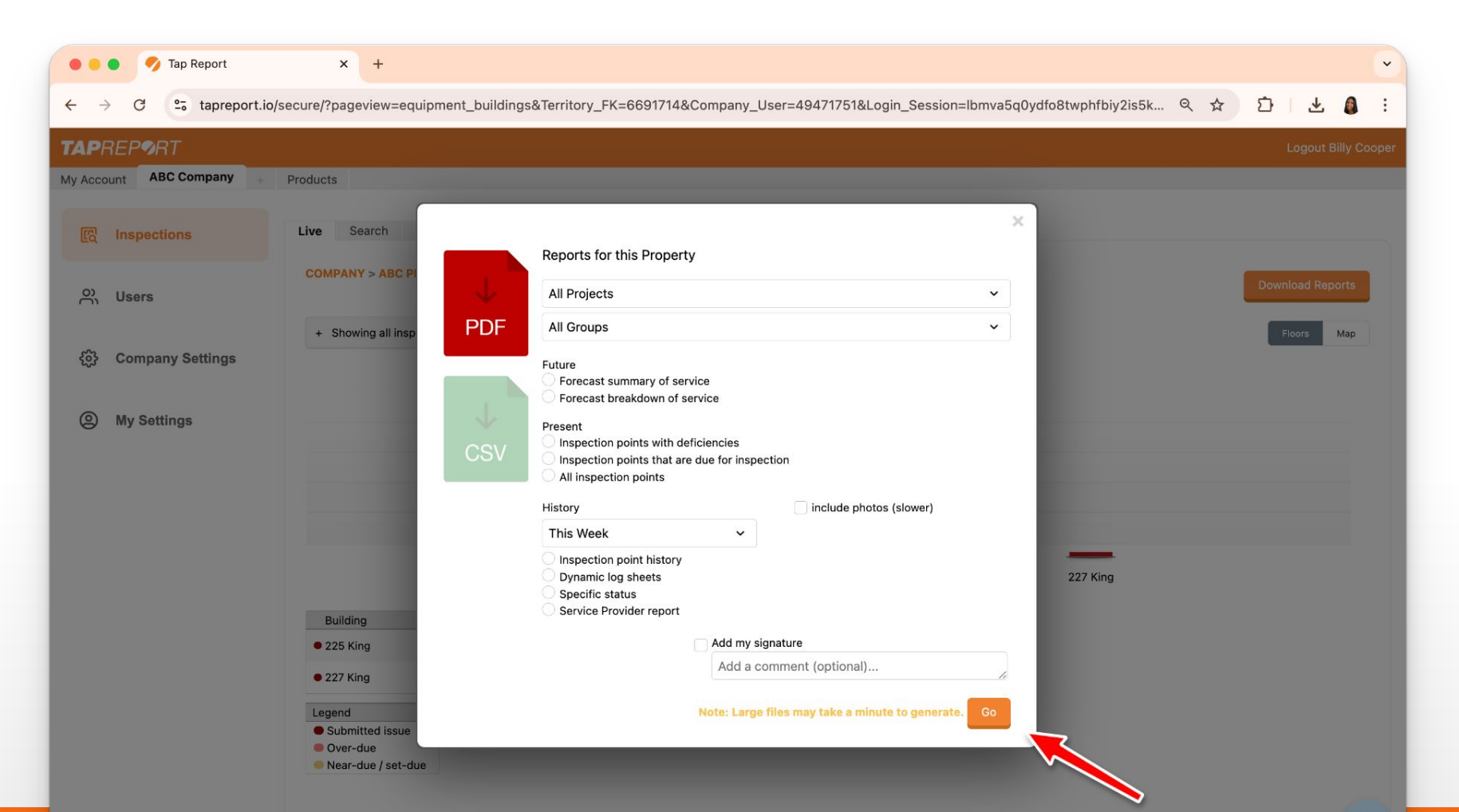

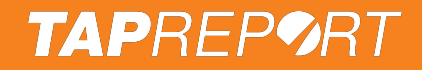

### Users

#### Press Users to add, approve or deny users.

| 🗧 🍋 🍼 Tap Report          | × +                                                                                           |                                               |                                    |                                 |   |   |          |           | ~ |
|---------------------------|-----------------------------------------------------------------------------------------------|-----------------------------------------------|------------------------------------|---------------------------------|---|---|----------|-----------|---|
| ← → C tapreport.io,       | /secure/?pageview=contacts&Con                                                                | npany_User=49471751&Login_Session=lbmva5q0ydf | o8twphfbiy2is5kdv43291773          | Q                               | ☆ | Û | ⊎        | 0         | : |
| TAPREP9RT                 |                                                                                               |                                               |                                    |                                 |   |   | Logout B | Billy Coo |   |
| My Account ABC Company +  | Products                                                                                      |                                               |                                    |                                 |   |   |          |           |   |
| (R Inspections<br>이 Users | + Add User<br>+ Advanced Search<br>Search User Name<br>Don't see someone here? If they're a h | Show only Users Approved by me                | t appear. Need assistance? Contact | Us                              |   |   |          |           |   |
| දිôුੇ Company Settings    | (a), Property Connections (a)                                                                 | ▲ Email                                       | Status                             | Approved by                     |   |   |          |           |   |
|                           | John Doe (Abc Company)                                                                        | (Email Not Yet Verified)                      | Approved                           | Customer Service (Billy Cooper) |   |   |          |           |   |
| My Settings               | Jane Doe (ABC Company)                                                                        | (Email Not Yet Verified)                      | Approved                           | Valerie Bartlett                |   |   |          |           |   |
|                           | John Smith (ABC Company)                                                                      | johnsmith@test.com                            | Approved                           | Dina Nandha                     |   |   |          |           |   |

Prev << 1 >> Next

Tap Report © 2025

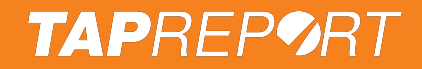

### Users

#### To add a user, press Add User.

| 🗧 🗧 🥏 Tap Report         | × +                                                     |                                               |                                    |                                 |     |   |         |         | ~ |
|--------------------------|---------------------------------------------------------|-----------------------------------------------|------------------------------------|---------------------------------|-----|---|---------|---------|---|
| ← → C º₅ tapreport.ic    | p/secure/?pageview=contacts&Cor                         | npany_User=49471751&Login_Session=Ibmva5q0ydf | o8twphfbiy2is5kdv43291773          | Q \$                            | r E | 5 | ₹       | 0       | : |
| TAPREP9RT                |                                                         |                                               |                                    |                                 |     |   | gout Bi | lly Coo |   |
| My Account ABC Company + | Products                                                | )                                             |                                    |                                 |     |   |         |         |   |
| [전 Inspections           | + Add User<br>+ Advanced Search                         |                                               |                                    |                                 |     |   |         |         |   |
| O) Users                 | Search User Name Don't see someone here? If they're a h | Show only Users Approved by me                | t appear. Need assistance? Contact | Us                              |     |   |         |         |   |
| ^ <u></u>                | Users (3), Property Connections (3)                     |                                               |                                    |                                 |     |   |         |         |   |
| १०३ Company Settings     | Name                                                    | ▲ Email                                       | Status                             | Approved by                     |     |   |         |         |   |
|                          | John Doe (Abc Company)                                  | (Email Not Yet Verified)                      | Approved                           | Customer Service (Billy Cooper) |     |   |         |         |   |
| My Settings              | Jane Doe (ABC Company)                                  | (Email Not Yet Verified)                      | Approved                           | Valerie Bartlett                |     |   |         |         |   |
|                          | John Smith (ABC Company)                                | johnsmith@test.com                            | Approved                           | Dina Nandha                     |     |   |         |         |   |

Prev << 1 >> Next

Tap Report © 2025

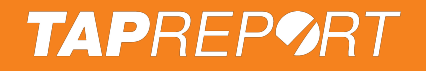

Jane Doe (ABC Company)

### Adding Users - 1/3

# Input their info. No Email? Use an Employee # and create their Pin #, then press **Next**.

| ••          | • 🍫 Tap Report   | × +                       |                                                  |                                    |                                   |                           |    |           |        | -   |
|-------------|------------------|---------------------------|--------------------------------------------------|------------------------------------|-----------------------------------|---------------------------|----|-----------|--------|-----|
| ← -         | → C Stapreport.i | o/secure/?pageview=con    | tacts&Company_User=49471751&Log                  | jin_Session=lbmva5q0ydfo8t         | wphfbiy2is5kdv43291773            | ©~ Q ☆                    | Ď  | ₹         | •      | :   |
| TAP         | REPØRT           |                           |                                                  |                                    |                                   |                           | Lo | ogout Bil | ly Coo | per |
| My Acc      | ABC Company +    | Products                  |                                                  |                                    |                                   |                           |    |           |        |     |
| 53          | Inspections      | - Add User                |                                                  |                                    |                                   |                           |    |           |        | -   |
|             |                  | Add User                  |                                                  |                                    |                                   |                           |    |           |        |     |
| e,          | Users            | First Name*               | Mark                                             |                                    |                                   |                           |    |           |        |     |
|             |                  | Last Name*                | Smith                                            |                                    |                                   |                           |    |           |        |     |
| \$ <u>3</u> | Company Settings | Email                     |                                                  |                                    |                                   |                           |    |           |        |     |
| 0           | My Settings      | Employee #                | 202504                                           |                                    |                                   |                           |    |           |        |     |
|             |                  | New Pin #                 |                                                  |                                    |                                   |                           |    |           |        |     |
|             |                  | Language                  | English ~                                        |                                    |                                   |                           |    |           |        |     |
|             |                  |                           | Next                                             |                                    |                                   |                           |    |           |        |     |
|             |                  | + Advanced Search         |                                                  |                                    |                                   |                           |    |           |        | -   |
|             |                  | Search User Name          | Show only Constrained Approve                    | d by me Go                         |                                   |                           |    |           |        |     |
|             |                  | Don't see someone here?   | If they're a higher Role than you, or in another | department, their name will not ap | pear. Need assistance? Contact Us |                           |    |           |        |     |
|             |                  | Users (3), Property Conne | ctions (3)                                       |                                    |                                   |                           |    |           |        | _   |
|             |                  | Name                      | Email                                            |                                    | Status Approved                   | by                        |    |           |        | -   |
|             |                  | John Doe (Abc Company     | ) (Email N                                       | Not Yet Verified)                  | Approved Custome                  | er Service (Billy Cooper) |    |           |        |     |

(Email Not Yet Verified)

Approved

Valerie Bartlett

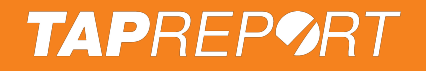

### Adding Users - 2/3

# Select the user's Role, i.e. **Inspector**. Everyone is an Inspector unless you'd like them to have higher permission.

| ••      | • 🀬 Tap Report     | × +                              |          |                 |                            |              |               |                   |                     |   |   |   |        |           | -    |
|---------|--------------------|----------------------------------|----------|-----------------|----------------------------|--------------|---------------|-------------------|---------------------|---|---|---|--------|-----------|------|
| ← -     | → C 😋 tapreport.i  | o/secure/?pageview=contacts8     | New_C    | Company_Use     | er=63311773&New            | _User_FK=53  | 631792&Compar | ny_User=49471751& | Login_Session=Ibmv. | Q | ☆ | Ď | ₹      |           | :    |
| TAP     | REPORT             |                                  |          |                 |                            |              |               |                   |                     |   |   |   | Logout | Billy Cod | oper |
| My Acco | ount ABC Company + | Products                         |          |                 |                            |              |               |                   |                     |   |   |   |        |           |      |
| R       | Inspections        | + Add User<br>Add User           |          |                 |                            |              |               |                   |                     |   |   |   |        |           | -    |
| ĉ       | Users              | You're almost done               |          |                 |                            |              |               |                   |                     |   |   |   |        |           |      |
|         | Company Settings   | Select a Role (i.e. inspector) a | nd Locat | ions then press | Add this User              |              |               |                   |                     |   |   |   |        |           |      |
| 9       | My Settings        | Property Connection T            | tle:     | ABC Company     |                            |              |               |                   |                     |   |   |   |        |           |      |
|         |                    | Their Role: Inspector            |          | ~               |                            |              |               |                   |                     |   |   |   |        |           |      |
|         |                    | Their Location(s):<br>Property   |          | Building        |                            | Floor / Area |               |                   |                     |   |   |   |        |           |      |
|         |                    | All                              |          |                 |                            |              |               |                   |                     |   |   |   |        |           |      |
|         |                    | ABC Company                      | ►        | 🗹 225 King      | ►                          | 🗹 Roof       |               |                   |                     |   |   |   |        |           |      |
|         |                    | ABC Property                     | ►        | 🗹 227 King      | •                          | Upper Pe     | nthouse       |                   |                     |   |   |   |        |           |      |
|         |                    | Brock University                 | •        |                 |                            | Penthous     | 9<br>Jock     |                   |                     |   |   |   |        |           |      |
|         |                    |                                  |          |                 |                            | Country      | Add this User |                   |                     |   |   |   |        |           |      |
|         |                    | + Advanced Search                |          |                 |                            |              |               |                   |                     |   |   |   |        |           | -    |
|         |                    | Rearch Lines Marris              |          | Chausanhu I     | In the American I have not | Go           |               |                   |                     |   |   |   |        |           |      |

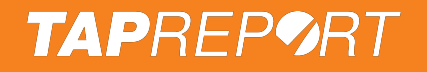

### Adding Users - 3/3

# Select the Buildings or Floor / Areas they're responsible for, then press **Add this User**.

| ••     | 🌒 🥠 Tap Report    | × +                            |          |                                |                          |                                |          |   |    |          |           | •    |
|--------|-------------------|--------------------------------|----------|--------------------------------|--------------------------|--------------------------------|----------|---|----|----------|-----------|------|
| ← -    | → C 25 tapreport. | io/secure/?pageview=contacts8  | &New_0   | Company_User=63311773&New      | _User_FK=53631792&Compar | ny_User=49471751&Login_Session | =lbmv ବ୍ | ☆ | Û  | . ₹      |           | :    |
| TAP    | REPØRT            |                                |          |                                |                          |                                |          |   | l. | Logout I | Billy Coo | oper |
| My Acc | ount ABC Company  | Products                       |          |                                |                          |                                |          |   |    |          |           |      |
|        |                   | + Add User                     |          |                                |                          |                                |          |   |    |          |           |      |
| Ľď     | Inspections       | Add User                       |          |                                |                          |                                |          |   |    |          |           |      |
| e,     | Users             | You're almost done             |          |                                |                          |                                |          |   |    |          |           |      |
| ŝ      | Company Settings  | Select a Role (i.e. inspector) | and Loca | tions then press Add this User |                          |                                |          |   |    |          |           |      |
| 0      | My Settings       | Property Connection T          | itle:    | ABC Company                    |                          |                                |          |   |    |          |           |      |
|        |                   | Their Role: Inspector          |          | <b>∼</b> i                     |                          |                                |          |   |    |          |           |      |
|        |                   | Their Location(s):<br>Property |          | Building                       | Floor / Area             |                                |          |   |    |          |           |      |
|        |                   |                                |          | 🕑 All                          | 🕑 All                    |                                |          |   |    |          |           |      |
|        |                   | ABC Company                    | ►        | ✓ 225 King                     | Roof                     |                                |          |   |    |          |           |      |
|        |                   | ABC Property                   | ►        | 227 King 🕨                     | Upper Penthouse          |                                |          |   |    |          |           |      |
|        |                   | Brock University               | •        |                                | Penthouse                |                                |          |   |    |          |           |      |
|        |                   | Lamonton                       | P        |                                | Elading Dock             |                                |          |   |    |          |           |      |
|        |                   |                                |          |                                | Add this User            |                                |          |   |    |          |           |      |
|        |                   | + Advanced Search              |          |                                |                          |                                |          |   |    |          |           |      |
|        |                   | Oursel Harry Marrie            |          |                                | Go                       |                                |          |   |    |          |           |      |

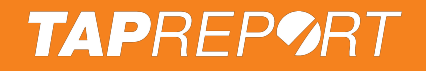

### **Company Settings**

#### To customize user-role permissions, press Company Settings.

| • • • 🍼 Tap Report       | × +                                                                                                    | ~                 |
|--------------------------|----------------------------------------------------------------------------------------------------|-------------------|
| ← → C · tapreport.io/    | o/secure/?pageview=admin_settings&admin_page=user_types&Company_User=49471751&Login_Session=lbmva5q0ydfo8twphfbiy2is5kdv 🍳 🛧 🗋                                                                               | 坐 🧯 :             |
| TAPREP9RT                |                                                                                                    | gout Billy Cooper |
| My Account ABC Company + | Products                                                                                                    |                   |
| 图 Inspections            | Roles & Permissions         Buildings         Projects         Inspection Types         Inspection Cause Codes                                                                                               |                   |
| O) Users                 | A Role allows you to control what a collection of Users can and cannot do, and when they shall receive email notifications.<br>Examples: perform maintenance, emailed immediately, approve other users, etc. |                   |
| ② Company Settings       | Select a Role Inspector  Updated: 2025-03-03 14:49:40 By: Dina Nandha                                                                                                    |                   |
| My Settings              | Inspections - Permission Level<br>+ Inspections - Awareness<br>+ Inspections - Workflow                                                                                                    |                   |
|                          | + User Permissions                                                                                                    |                   |
|                          | + Web Page Restrictions                                                                                                    |                   |
|                          | Save                                                                                                    |                   |
|                          |                                                                                                    |                   |

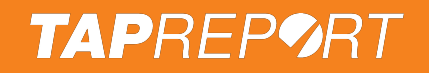

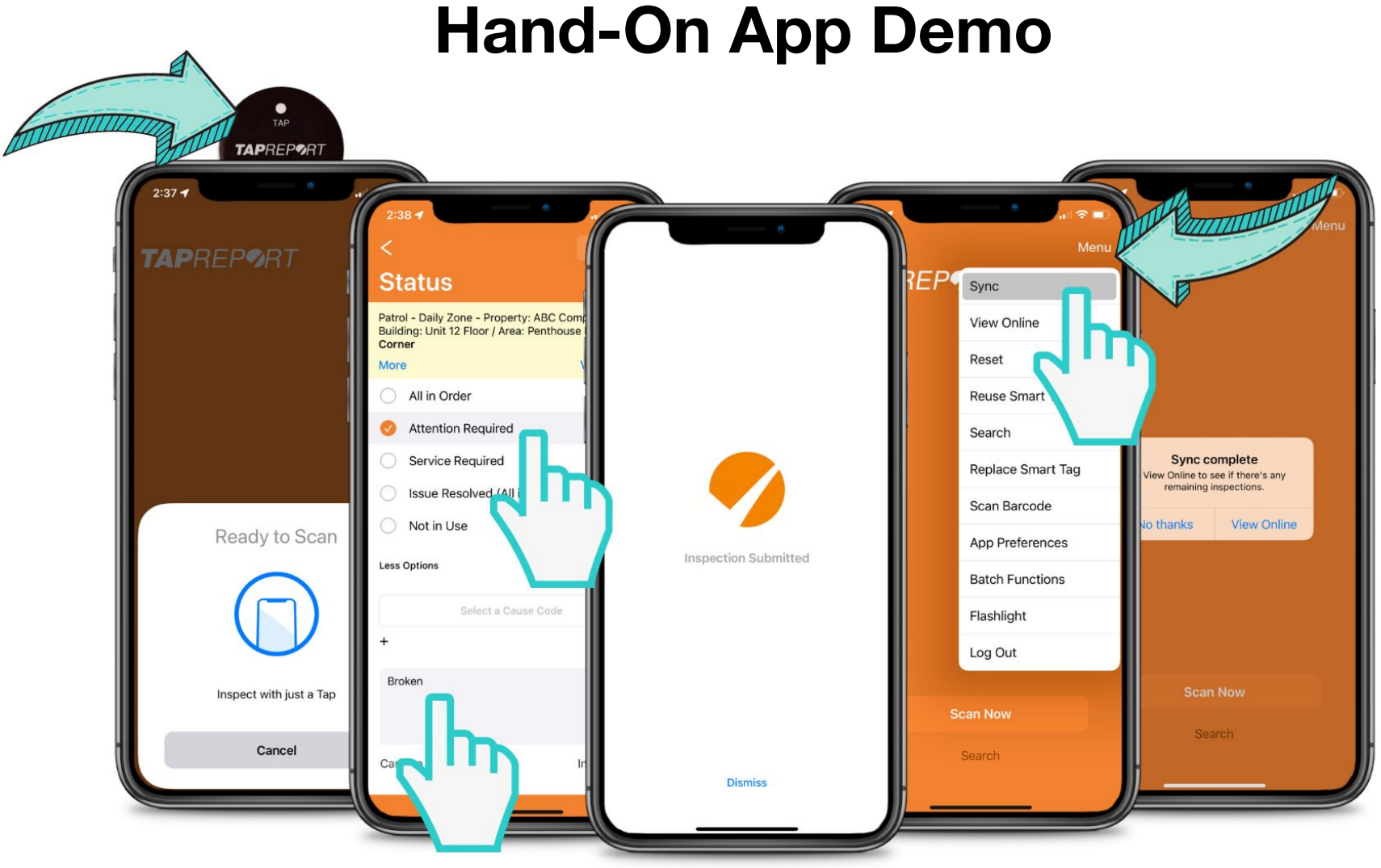

### **TAP**REP**9**RT

| 🔍 🔍 🍼 Tap Report                               | × +                                                  |                                    |                                   |                     | ×                      |
|------------------------------------------------|------------------------------------------------------|------------------------------------|-----------------------------------|---------------------|------------------------|
| $\leftarrow$ $\rightarrow$ C $\cong$ tapreport | io/classic/?pageview=equipment_buildings&Territory_F | <=4307&Company_User=1945075&Login_ | Session=b61geen6a3xikvjj5p18pumhe | umg78ae             | Q 🖞 🚖 🎯 뵭 🔲 🎉 🗄        |
| TAPREP9RT                                      |                                                      |                                    |                                   |                     |                        |
| My Account Abc Co                              | mpany + Products                                     |                                    |                                   |                     |                        |
| 图 Inspections                                  | Live Search Analy                                    | tics                               |                                   |                     |                        |
| O) Users                                       | COMPANY > ABC COMPA                                  | INY                                |                                   |                     | Download Reports       |
| ණු Company s                                   | + Showing all inspection                             | points Press to filter             |                                   |                     | Floors Map             |
| My Settings                                    | 5                                                    |                                    |                                   |                     |                        |
|                                                | Visit <u>v</u>                                       | <u>ww.ta</u>                       | prepoi                            | rt.io/lo            | <u>gin</u>             |
|                                                | 20 Front Street                                      | 20 King Street 25                  | King Street 28 Front St           | reet 32 King Street | 45 King Street Unit 12 |
|                                                | Building                                             | W                                  | Alerts                            |                     |                        |
|                                                | 20 Front Street                                      | 0                                  | of 199                            |                     |                        |
|                                                | 20 King Street                                       | 1                                  | of 293                            |                     |                        |
|                                                | 25 King Street                                       | 0                                  | of 361                            |                     |                        |
|                                                | 28 Front Street                                      | 0                                  | of 364                            |                     |                        |
|                                                | 32 King Street                                       | 2                                  | of 137                            |                     |                        |
|                                                | 45 King Street                                       | 2                                  | 0 of 72                           |                     |                        |
|                                                | • Unit 12                                            | 34                                 | l of 142                          |                     | 2                      |

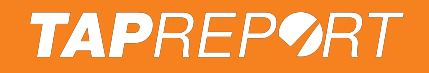

### **Replace Smart Tag**

- Menu > Replace/Activate Smart Tag
- Find the Inspection Point then press Next
- Scan the new Smart Tag

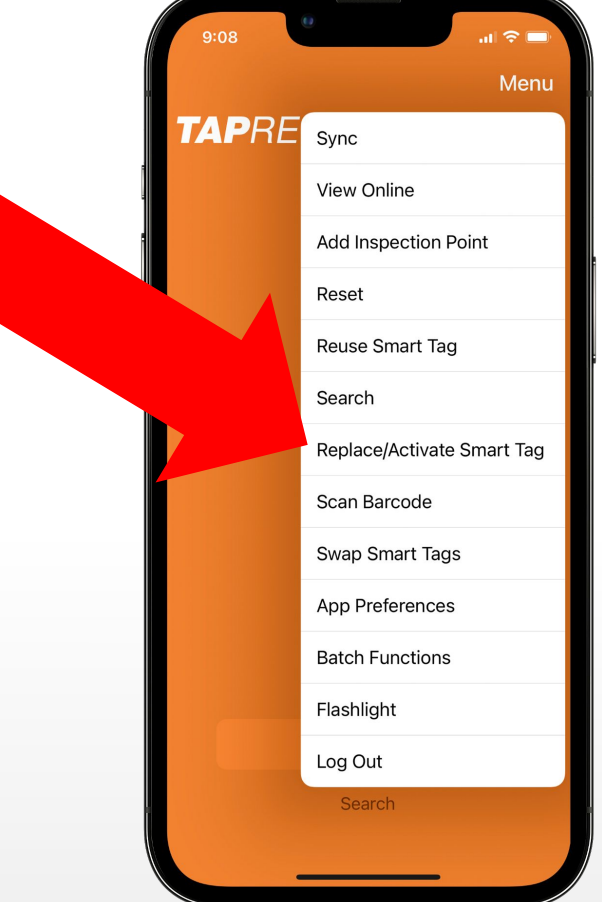

### **Key Fobs**

Key fobs are used for teams to Start & End tours

- 1. To <u>Start</u> a tour, tap the fob
  - Select the Tour Start from the list then press

#### Submit

- 2. Then scan all inspection points in this tour
- 3. To <u>End</u> a tour, tap the fob
  - Select the Tour End from the list then press

#### Submit

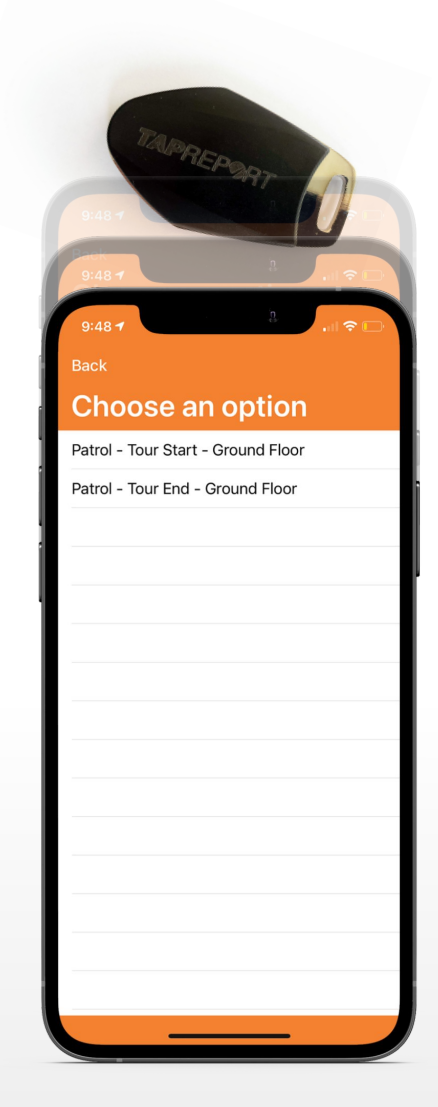

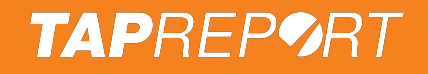

### **Batch Update**

#### Menu > Batch Relocate

- For example
  - To move a batch of Instruments to STORES for calibration
- Press Next
- Then scan each Instrument

Note: In Android, when instruments return, input calibration dates and batch update all instruments into STORES

| Ba | ack                                                                     | Next |
|----|-------------------------------------------------------------------------|------|
| B  | atch Relocate                                                           |      |
|    | To relocate a batch of Smart Tags, select destination, then press Next. | the  |
|    | Darlington Nuclear Generation Sta                                       | -    |
|    | STORES                                                                  | -    |
|    | Instrument Cage                                                         |      |
|    |                                                                         |      |
|    |                                                                         |      |

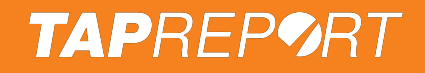

### Swapping

- Menu > Swap
  - For example
    - Moving Instruments
    - from STORES into service

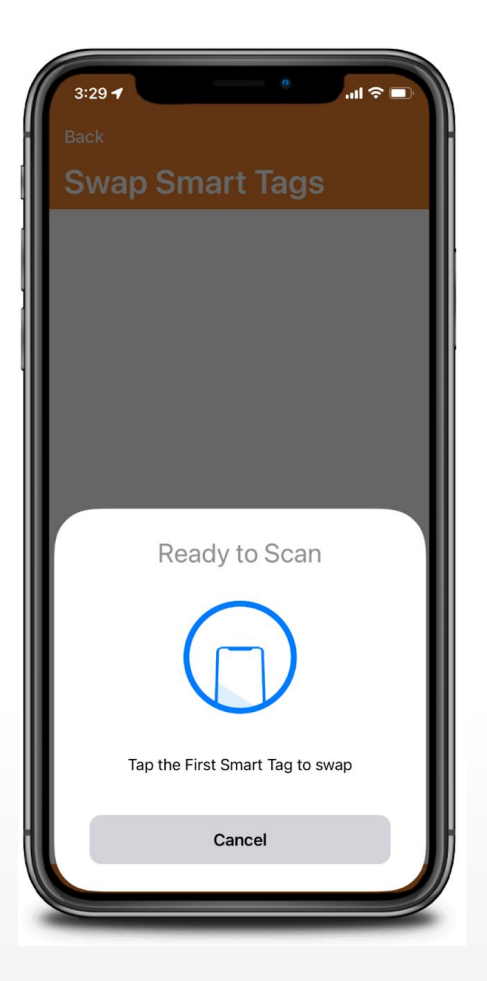

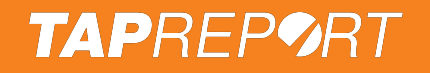

### **Re-Assigning Scanner**

- Menu > View Online
- Select the property

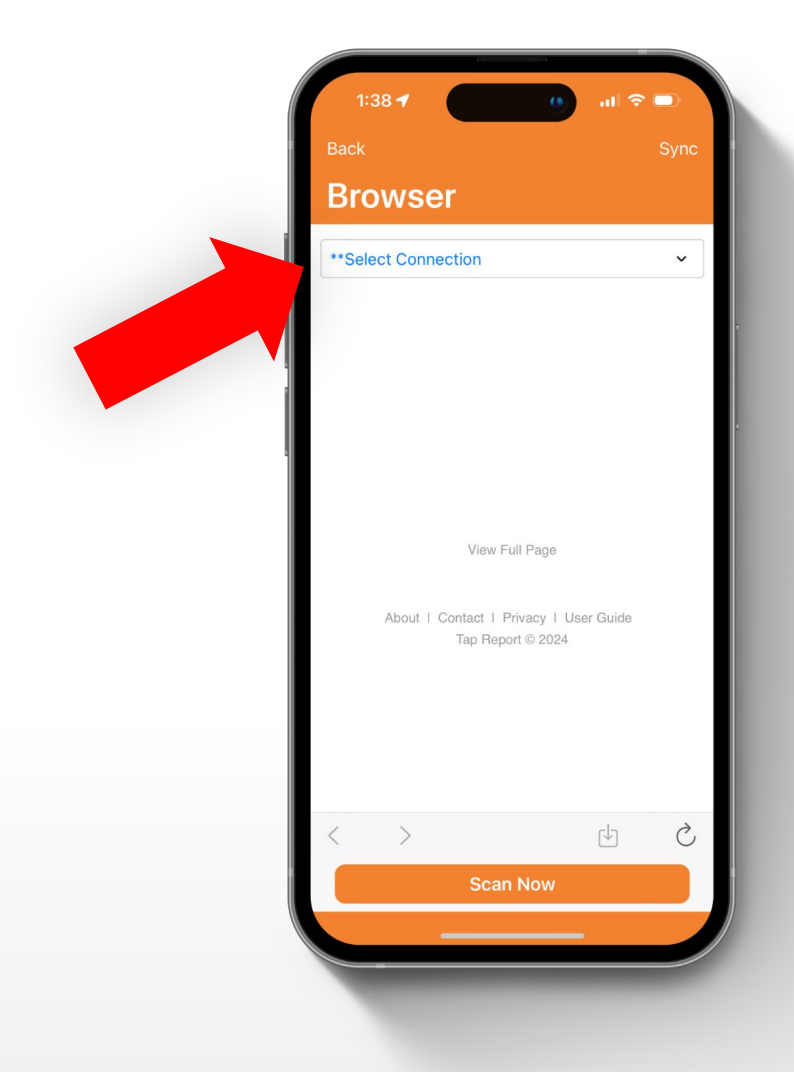

### **Tip: Leverage Built-In Phone Reminders**

Launch **Alarms & Timers** or **Clock** app, press **Alarms**, then press the **+** in the top right corner. Input when this Tour or inspection is typically performed such as *12:00 PM*, select the days of the week and a label such as *Exterior Patrol* then press **Save**.

| Cancel<br>1<br>1<br>1 | Ad<br>10<br>11<br>12<br>1<br>2<br>3<br>3          | d Alarm<br>57<br>58<br>59<br>00<br>01<br>02<br>23 | AM<br>PM | S           | ave |
|-----------------------|---------------------------------------------------|---------------------------------------------------|----------|-------------|-----|
| 1<br>1<br>Bonot M     | 5<br>10<br>11<br>12<br>1<br>2<br>3<br>1<br>2<br>3 | 59<br>59<br>00<br>01<br>02<br>03                  | AM<br>PM |             |     |
| 1<br>Donost M         | 1<br>2<br>3<br>3                                  | 00<br>01<br>02                                    | PM       |             |     |
| Poport M              | 1<br>2<br>3                                       | 01<br>02                                          |          |             |     |
| Bonoat M              | on Tue                                            |                                                   |          |             |     |
| Repeat Int            | on, rue,                                          | Wed, T                                            | hu, Fri  | and Sat     |     |
| Label                 |                                                   |                                                   | Exte     | erior Patro | ol  |
| Sound                 |                                                   |                                                   |          | None        | >   |
| Snooze                |                                                   |                                                   |          |             |     |
|                       |                                                   |                                                   |          |             |     |

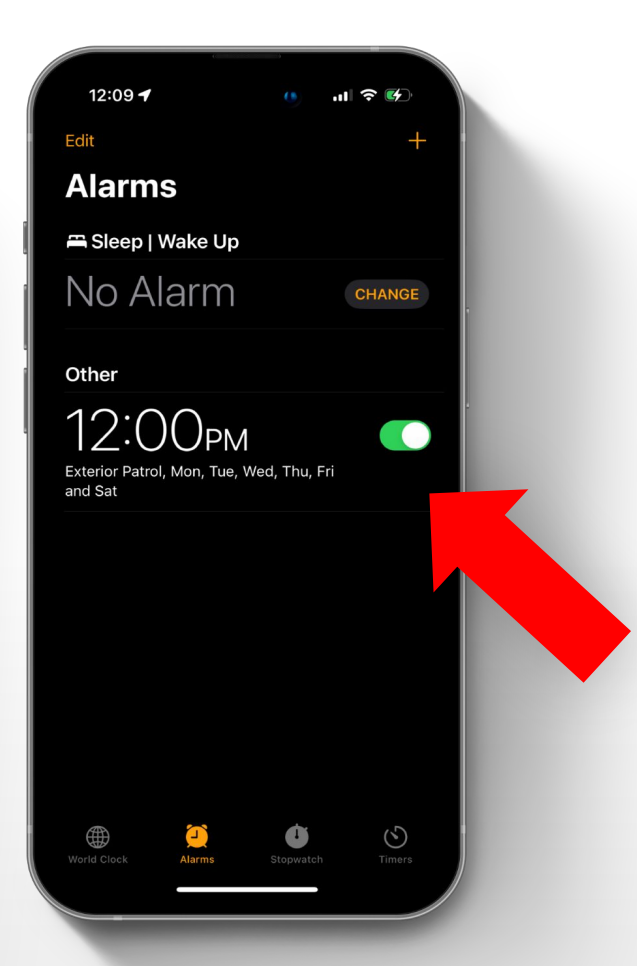

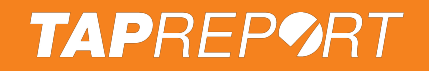

### **Smart Tag Installation Placement**

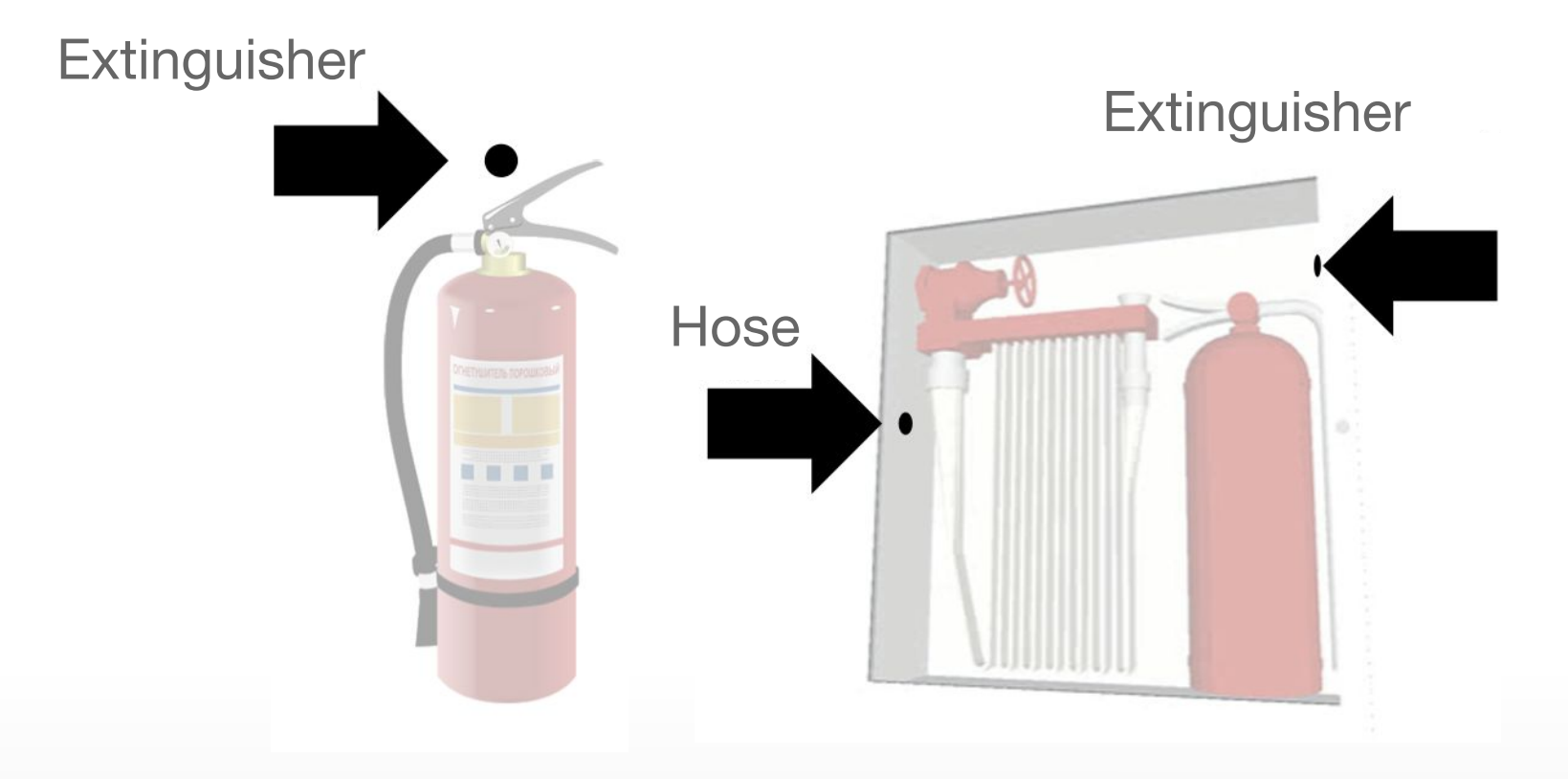

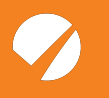

### **Fire Watch Training**

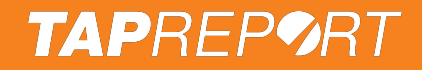

To set up Fire Watch, press on **Search** then **Add Inspection Point** 

| 🔹 💿 🥠 Tap Report 🛛 🗙              | +                                             |                                     |                                     |                    | •                       |
|-----------------------------------|-----------------------------------------------|-------------------------------------|-------------------------------------|--------------------|-------------------------|
| ← → C · tapreport.io/secure/?page | eview=equipment_search&Company_User=6366      | 0862&Login_Session=5c0sevuh9jj19gpv | 1k8a2f6lr4h6112918017#              |                    | < ☆ ▷ □ 1 2 :           |
| TAPREP9RT                         |                                               |                                     |                                     |                    | Logout as Paul Amendola |
| My Account Copy Company           | ✓ + P                                         | roducts                             |                                     |                    |                         |
| 图 Inspections                     | Live Search Analytics                         |                                     |                                     |                    |                         |
| O) Users                          | North Tower                                   | Fire Watch                          |                                     | All Projects       | ~                       |
| Billing                           |                                               |                                     |                                     |                    |                         |
| ঠ্টি Company Settings             | + Advanced Search Search Notes & Descriptions | Show only insp                      | ection points that are: 🗌 deficient | t 🗌 late 🛛 🖌 🖉     | Add Inspection Point    |
| My Settings                       |                                               |                                     |                                     | _/                 |                         |
|                                   | Inspection points (2)                         | Set Results to be Due For Inspec    | tion Set Due                        |                    | Download Results        |
|                                   | Floor / Area                                  | Description                         | Group, Type                         | Inspection 🔺       | Inspected               |
|                                   | 25 King Street - Ground                       | North East Corner                   | Hot Work - Welding                  | Due for Inspection | Apr 2, 2023 Edit        |
|                                   | 25 King Street - Ground                       | West Corner                         | Hot Work - Welding                  | Due for Inspection | Jun 17, 2023 Edit       |

Select where the work will be performed, then select Fire Watch as the Group and input any additional details then press **Next** 

|                               | 🀬 Tap Report 🛛 🗙             | 🀬 Tap Report                 | × +                                                |             |                 | <ul> <li>✓</li> </ul>   |
|-------------------------------|------------------------------|------------------------------|----------------------------------------------------|-------------|-----------------|-------------------------|
| $\leftrightarrow \rightarrow$ | C 25 tapreport.io/secure/?pa | geview=equipment_location_ne | w&Company_User=63660862&Login_Session=5c0sevuh9jj1 | 9gpv1k8a2f6 | Sir4h6112918017 | 옥 ☆ む   🛛 🤶 :           |
| TAP                           | REPØRT                       |                              |                                                    |             |                 | Logout as Paul Amendola |
| My Acc                        | ount Copy Company            |                              |                                                    |             |                 |                         |
| R                             | Inspections                  | ADD NEW INSPECTIO            | N POINT                                            |             |                 |                         |
|                               |                              | Location                     |                                                    |             |                 |                         |
| õ                             | Users                        | Property                     | North Tower                                        | ~           |                 |                         |
|                               |                              | Building                     | 25 King Street                                     | ~           |                 |                         |
| \$                            | Billing                      | Floor / Area                 | Ground                                             | ~           |                 |                         |
| 63                            | Company Settings             | Description                  | By Room 512                                        |             |                 |                         |
| 273                           | company settings             | Project (?)                  | All Projects                                       | ~           |                 |                         |
| 0                             | My Settings                  | Details                      |                                                    |             |                 |                         |
|                               |                              | Group                        | Fire Watch                                         | ~           |                 |                         |
|                               |                              | Туре                         | Hot Work - Welding                                 | ~           |                 |                         |
|                               |                              |                              | ie: serial number, model, etc.                     |             |                 |                         |
|                               |                              | Additional Text              |                                                    |             |                 |                         |
|                               |                              |                              |                                                    | lõ          |                 |                         |

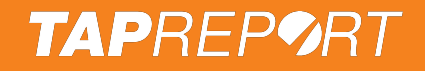

#### Then press **Download Report** > **Go**, print and post

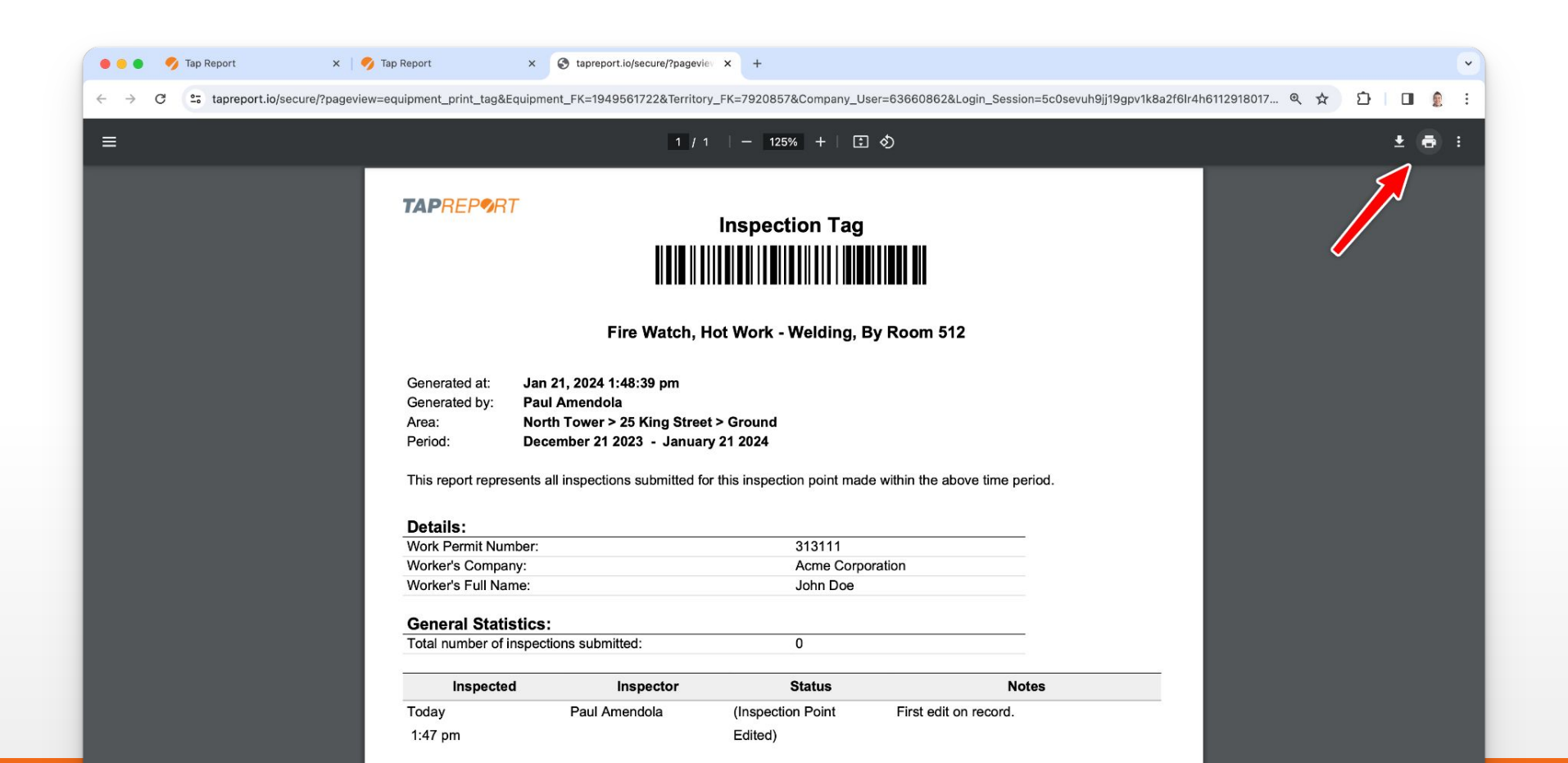

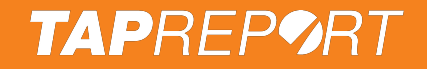

Scan the barcode each hour and submit inspections. Upon completion, press **More Options** > **Not in Use** 

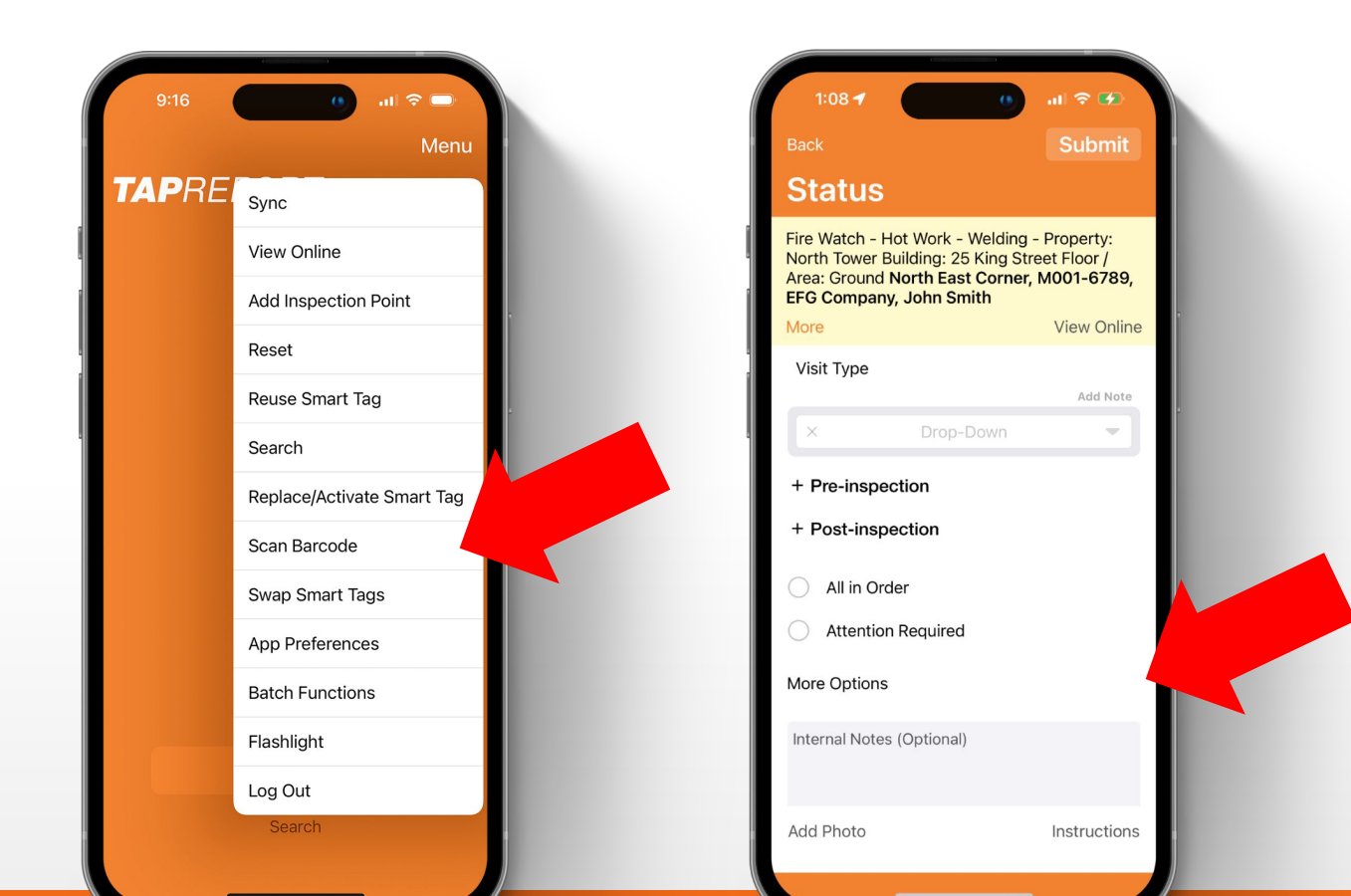

### **Tip: Leverage Built-In Phone Reminders**

Launch Alarms & Timers or Clock app, press Timers, select 45 minutes and Start then let the reminders roll in! If you are in charge of multiple rounds, once the timer goes off, simply press the **repeat** icon in the top left corner.

| C ×<br>Timers | 0)             | Timer    | h |
|---------------|----------------|----------|---|
|               | 42<br>43<br>44 |          |   |
| () hours      | 45 min         | 0 sec    |   |
| 1             | 46             | 1        |   |
| <br>5 D       |                | 3        |   |
| Cancel        |                | Start    |   |
| Label         |                | Timer    |   |
| When Timer En | ds             | Radial > |   |
| Recents       |                |          |   |

### **Vacant Suite**

| ack                                                                                                    | Submit                                                                                                    |                    |
|----------------------------------------------------------------------------------------------------|----------------------------------------------------------------------------------------------------|--------------------|
| Status                                                                                                    |                                                                                                    |                    |
| acant Suite - Zone - Pro<br>lace Building: 181 Bay S<br>round <b>Vacant suite 1</b>                                                                                                    | perty: Brookfield<br>treet Floor / Area:                                                                             |                    |
| lore                                                                                                    | View Online                                                                                                    |                    |
| Are window blinds in the hen immediate action is                                                                                                    | e up position? If no,<br>s required.                                                                                 |                    |
|                                                                                                    | Add Hote                                                                                                    |                    |
| Yes                                                                                                    | s × •                                                                                                    | "APREPOR-          |
| Ye:<br>Have all the lights turne<br>mmediate action is requ                                                                                                    | s X  d on? If no, then<br>uired.                                                                                     | ITAJOREPORT        |
| Yes<br>Have all the lights turne<br>mmediate action is req<br>Yes                                                                                                    | s X V<br>d on? If no, then<br>uired.<br>Add Note<br>s X V                                                            | NAIPREPORT         |
| Yes<br>Have all the lights turne<br>immediate action is req<br>Yes<br>Are washrooms clean an<br>no, then immediate acti                                                                | s ×<br>d on? If no, then<br>uired.<br>Add Note<br>s ×<br>nd lights working? If<br>on is required.                    | MALPREPORT         |
| Yes<br>Have all the lights turne<br>immediate action is requ<br>Yes<br>Are washrooms clean an<br>no, then immediate acti                                                               | s X  d on? If no, then<br>uired. Add Note s X  nd lights working? If<br>on is required. Add Note                     | TAPREPORT          |
| Yes<br>Have all the lights turne<br>immediate action is requ<br>Yes<br>Are washrooms clean at<br>no, then immediate acti<br>Yes                                                        | s ×<br>d on? If no, then<br>uired.<br>Add Note<br>s ×<br>hd lights working? If<br>on is required.<br>Add Note<br>s × | TAPREPORT          |
| Yes<br>Have all the lights turne<br>immediate action is requ<br>Yes<br>Are washrooms clean al<br>no, then immediate acti<br>Yes<br>s the vacant space emp<br>jurniture, garbage, etc,) | s × • • • • • • • • • • • • • • • • • •                                                                              | CAPREPORT<br>TAPRE |

### Need more support?

Log In & press (2) (right side)

Email us: customerservice@tapreport.io

Call us: 1-855-727-9388

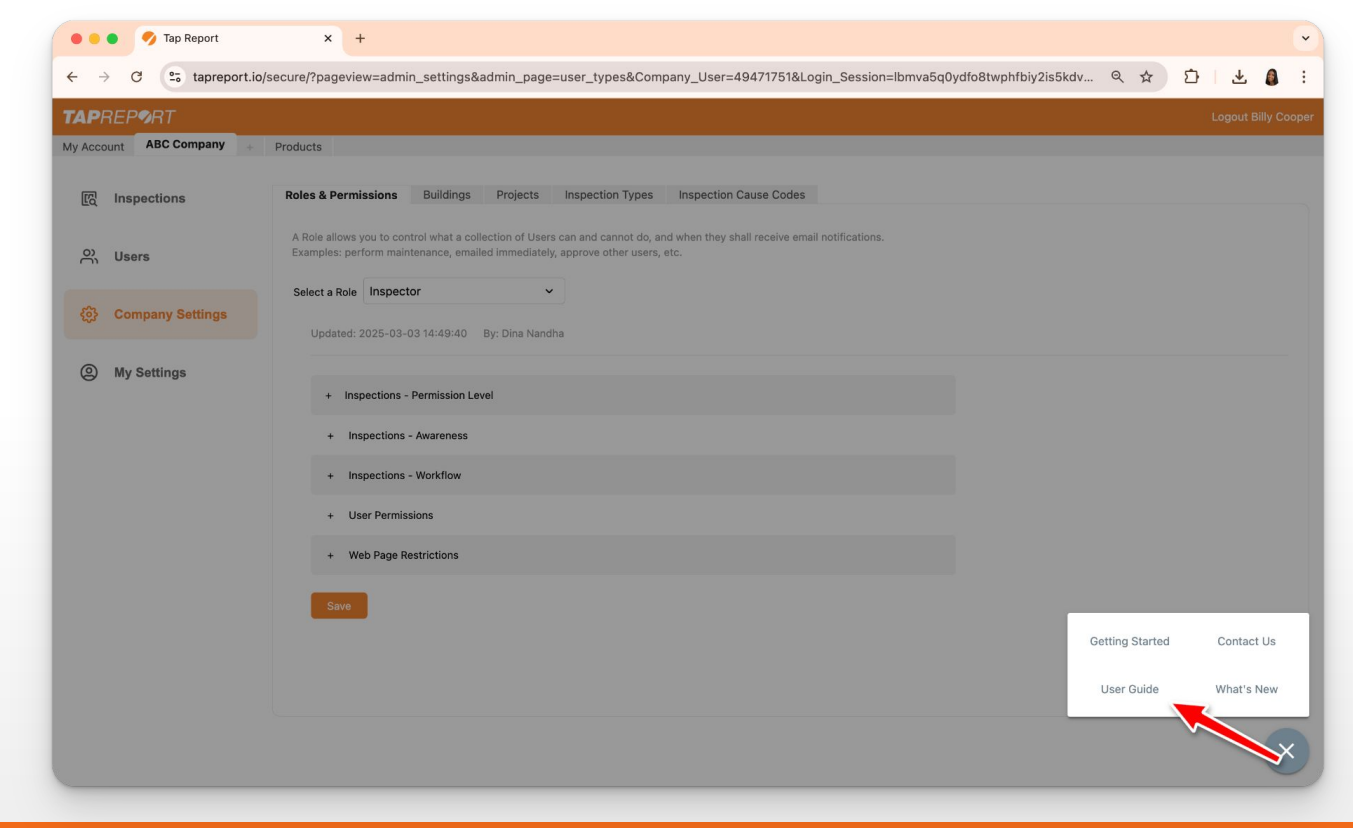

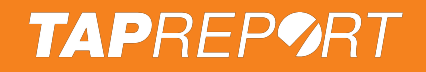

### **Need more support?**

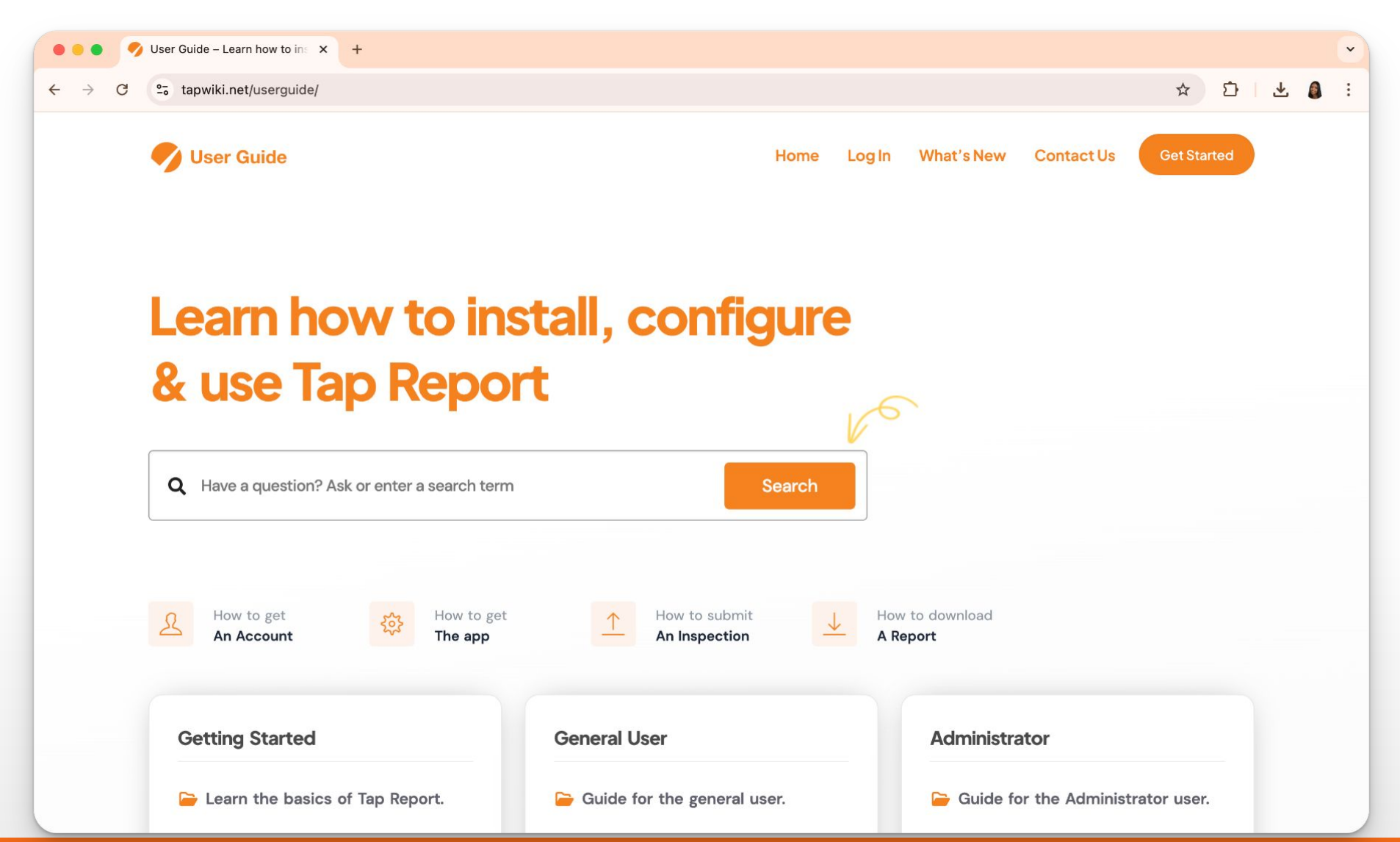